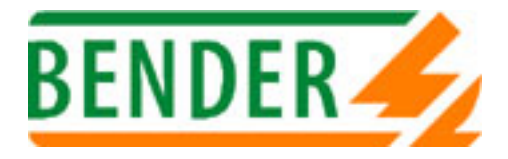

# FTC1500

COMMUNICATION BRIDGE BMS® BUS / JBUS/MODBUS® FOR IMD IRDH265 / 365 OR INSULATION FAULT LOCATION SYSTEMS EDS473 / EDS470 / RCMS470

# INSTALLATION AND OPERATING INSTRUCTIONS

TGH 1309E edition 07/2002

Dipl.-Ing. W.Bender GmbH & Co.KG Londorfer Straße 65 D-35305 Grünberg <u>Tel.: +49 (0)6401/807-0 FAX +49 (0)6401/807-259 www.bender-de.com</u> BENDER reserves the right to modify features without prior notice in view of continued improvement.

| 1 POINTS TO BE CONSIDERED BEFORE USE                                | 3        |
|---------------------------------------------------------------------|----------|
| 2 GENERAL INFORMATION                                               | 4        |
| 3 PRESENTATION                                                      | 5        |
| 4 INSTALLATION                                                      | 6        |
| 4.1 Mechanical environment                                          | 6        |
| 4.2 Climatic environment                                            | 6        |
| 4.3 Connection                                                      | 7        |
| 4.3.1 Connection of the auxiliary supply                            | /        |
| 4.3.2 Connection of the R3465 senal links                           | 8        |
| 5 OPERATION                                                         | 9        |
| 5.1 Start-up screen : welcome message / software version            | 9        |
| 5.2 Display during operation : communication status                 | 9        |
| 6 DISPLAY                                                           | 10       |
| 6.1 Access to display mode - BUS status                             | 10       |
| 6.2 Access to display mode - communication parameters               | 10       |
| 7 CONFIGURATION                                                     | 11       |
| 7.1 Access to configuration mode                                    | 11       |
| 7.2 Configuring the transmission speed                              | 12       |
| 7.3 Configuring the stop bit                                        | 12       |
| 7.4 Configuring the JPUS/MODPUS <sup>®</sup> address of the ETC1500 | 12       |
| 7.5 Configuring the DMO <sup>®</sup> DHO targe (DHO $\odot$ )       | 13       |
|                                                                     | 13       |
| 7.7 Configuring the BMS°BUS JBUS/MODBUS° addresses                  | 14       |
| 7.8 Exiting the configuration mode<br>7.9 Modifying the access code | 17<br>18 |
|                                                                     | 19       |
| 8.1. IPUS/MODBUS <sup>®</sup> communication                         | 10       |
| 8.1.1 Dialogue                                                      | 20       |
| 8.1.2 Communication frame                                           | 20       |
| 8.2 BUS 2 ASCII                                                     | 21       |
| 8.3 BUS 2 EDS                                                       | 22       |
| 8.3.1 General information                                           | 22       |
| 8.3.2 Main operations                                               | 23       |
| 8.4 Comments on the operating principle of the bildge               | 23       |
| 9 TECHNICAL DATA                                                    | 26       |
| APPENDIX 1 : PARAMETERS TO BE DISPLAYED                             | 27       |
| APPENDIX 2 : CONFIGURATION TABLES                                   | 32       |
| Appendix 2.1 : Configuring the communication parameters             | 32       |
| Appendix 2.2 : Configuring addresses                                | 32       |
| APPENDIX 3 : TABLE OF COMMUNICATION ERRORS                          | 35       |
| APPENDIX 4 : DIAGNOSIS TOOL                                         |          |
|                                                                     |          |

# **1 POINTS TO BE CONSIDERED BEFORE USE**

*Important :* for the safety of personnel and equipment, it is essential to read these instructions carefully before using the equipment.

When you receive the package containing the FTC1500 bridge, please check the following points :

- the package is in good condition,
- the product has not been damaged in transit,
- the reference number of the device conforms to your order,
- the package contains the product fitted with its 3 connectors and instructions for use.
- to use the FTC1500 properly, you should be acquainted with the associated products. Please refer to the related operating instructions.

# **2 GENERAL INFORMATION**

The FTC1500 is a communication bridge between a serial link RS485 using an BMS<sup>®</sup> (bus ISOM) specific protocol (EDS bus protocols or IMD IRDH265/365) and a serial link using the JBUS/MODBUS<sup>®</sup> protocol.

From the front panel - LED display and 3 function keys - you can configure all the communication parameters.

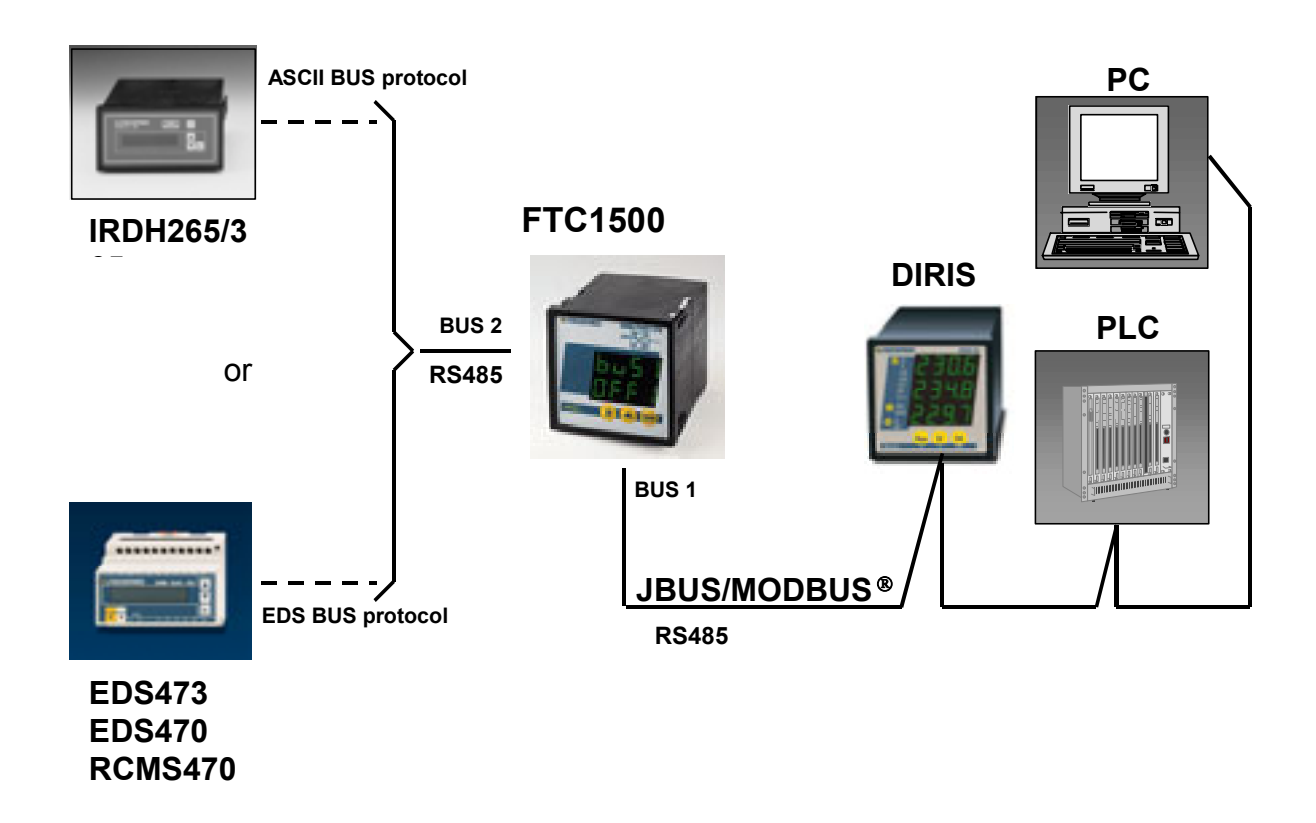

In the standard configuration, the FTC1500 bridge allows to interconnect the following BENDER devices (other devices : please consult us) :

• 1 insulation monitoring device IRDH265/365 (current version)

or

- the following insulation fault location systems (up to 71 devices connected to the EDS bus):
  - 30 insulation fault evaluators EDS473/470-12 (IT system) or RCMS470-12 (TNS / TT systems),
  - 9 insulation fault test devices PGH473, PGH471,
  - 30 signalling modules SMO480-12,
  - 1 central control and indication device PRC470,
  - 1 additional assignable device (EDS473-12, EDS470-12, RCMS470-12, PGH473, PGH471, SMO480-12)

with supervising systems (PC, BMS,...) or PLCs.

# **3 PRESENTATION**

The FTC1500 has a 96 x 96 x 116,5mm box construction (conformity to the standards prIEC 61554 and DIN 43700) with a display and a keypad to facilitate operation.

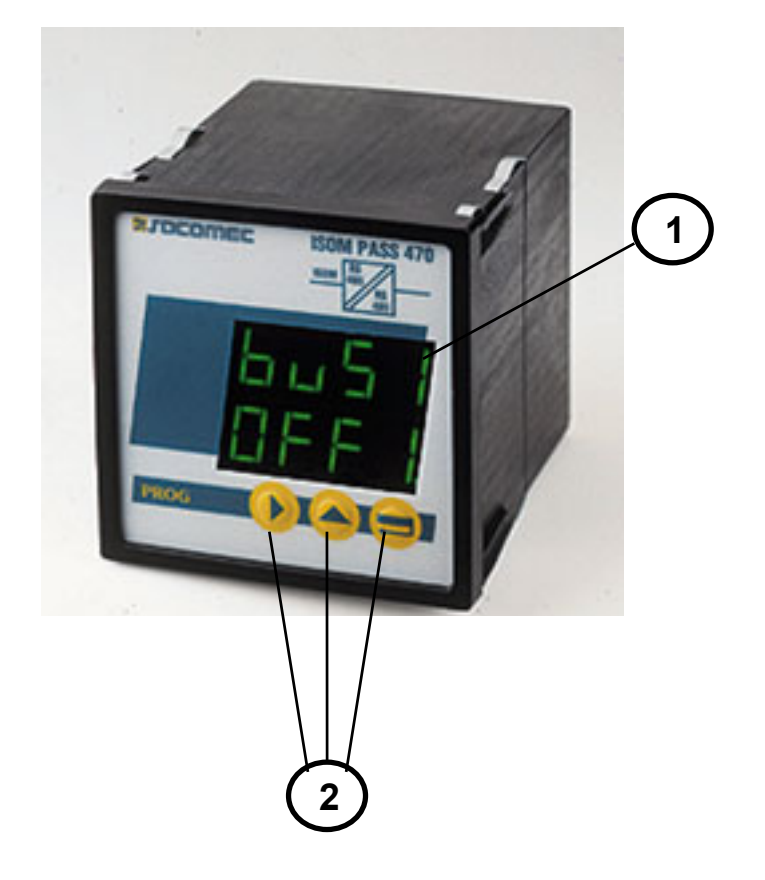

- 1 Green LED display : 2 lines, 4 digits, 8 segments.
  - **2** Configuration and display pushbuttons :

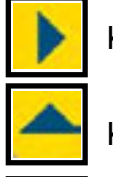

Key to shift right / left.

Key to scroll menus or increment digits.

Key to confirm the current operation.

The active display line is shown by 4 light dots. The cursor position is indicated by one of the light dots.

# **4 INSTALLATION**

The FTC1500 bridge is fitted on the front of a control panel by means of the metal strips on the top and the bottom of the box.

### 4.1 Mechanical environment

To install the device properly, the cutout diagram given below must be followed closely.

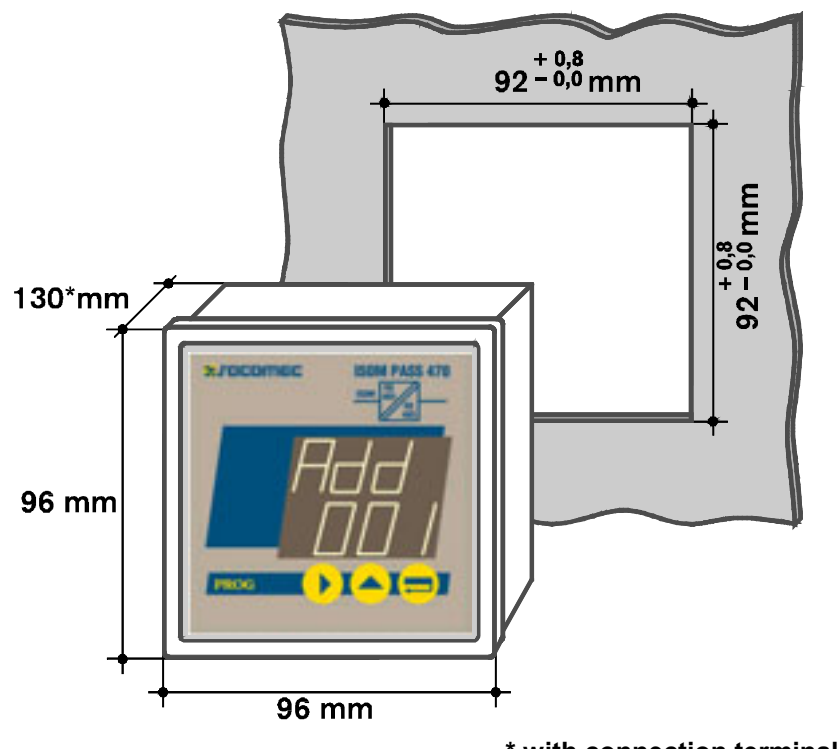

\* with connection terminal blocks

**Note:** a separate mounting kit is available for installing the FTC1500 bridge on a DIN symmetrical rail.

### **Recommendations :**

- Install it a least 30 cm from a switching device (switch, contactor, etc...).
- Avoid proximity to systems, which generate electromagnetic interference.
- Avoid vibrations with accelerations in excess of 1 g for frequencies below 60 Hz.

### 4.2 Climatic environment

To guarantee optimal operation, it is recommended to use this equipment at 0 to 55°C with relative humidity between 20 and 85%.

The device can tolerate an ambient temperature of -10°C to +55°C.

### 4.3 Connection

The FTC1500 bridge consists of disconnectable terminal blocks (2.5 mm<sup>2</sup>) for supply voltage, RS485 inputs and outputs.

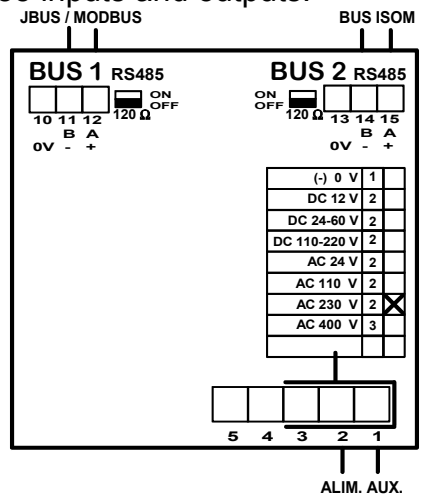

**Note:** the maximum coupling torque for disconnectable terminal blocks is 0.4 Nm. switched 120  $\Omega$  : upper DIPswitch position.

### 4.3.1 Connection of the auxiliary supply

The provided mains voltage is indicated by a cross on the supplied device (it corresponds to 230 VAC in the example above).

### 4.3.2 Connection of the RS485 serial links

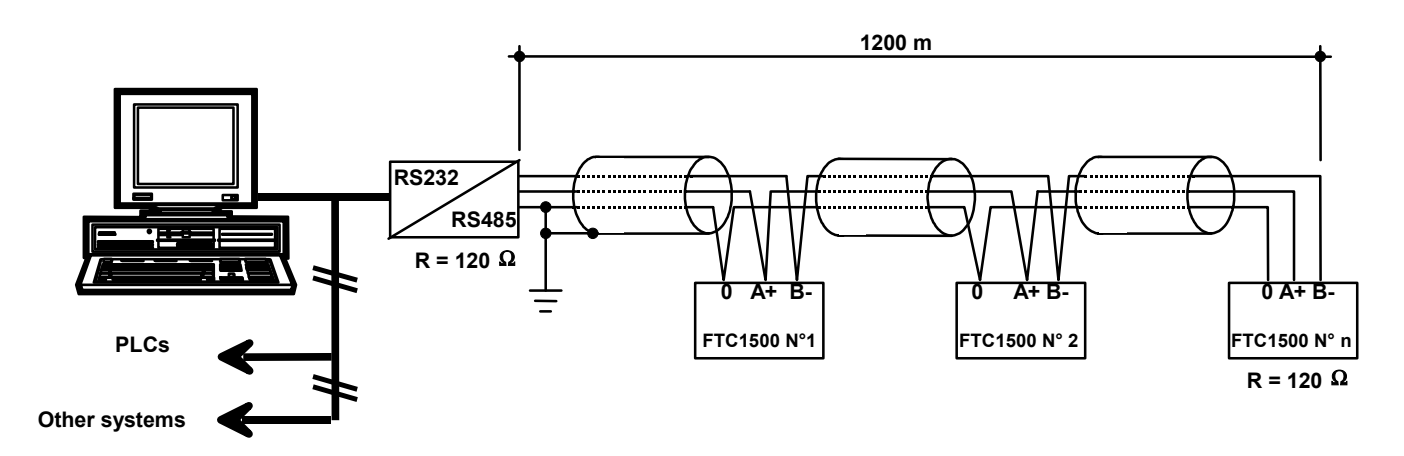

A 120 Ohms resistance charge is imperative at both ends of the RS485 serial links.

If the max. admissible distance is exceeded (> 1200 m.), a repeater must be used. On BUS 1 side, use a corresponding repeater for MODBUS/JBUS; on BUS 2 side, use a repeater DI1. For more information on these products, please contact us.

### 4.4 Communication

Connection to an IMD IRDH265/365 or an EDS473 / EDS470 / RCMS470 system :

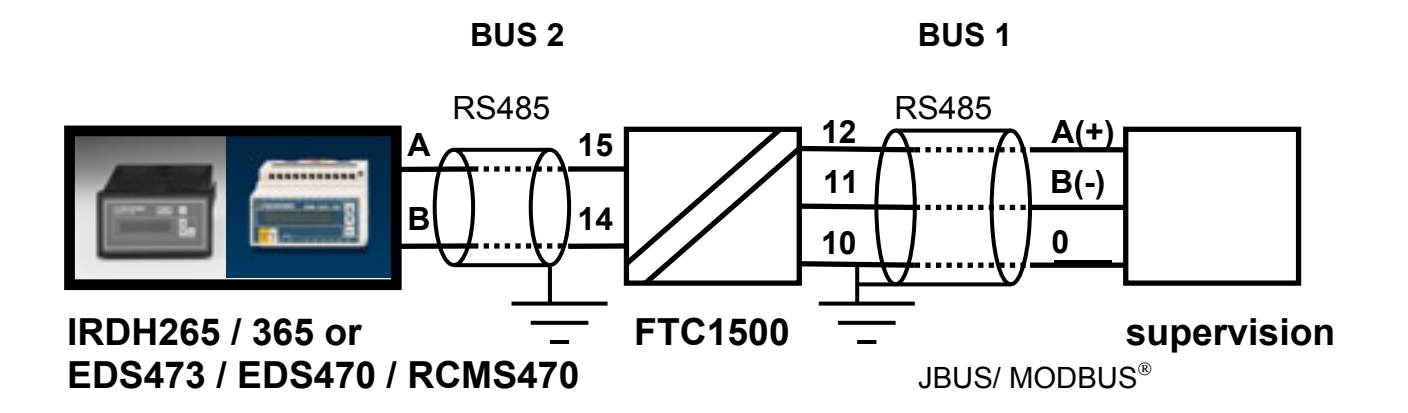

Maximum length of BUS 1 and BUS 2 : 1200 m.

**Recommendation :** you must use a twisted pair. In systems with high electrical interferences or extended systems, it is preferable to use 2 shielded pairs (1 pair for the + and the - and 1 pair for the 0 V) or a shielded third (+, - and 0 V).

# **5 OPERATION**

5.1 Start-up screen : welcome message / software version

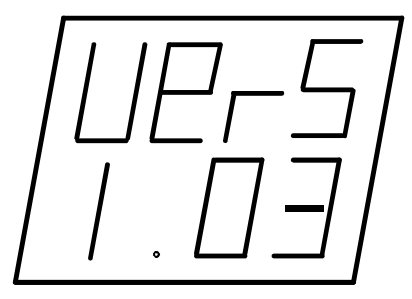

At system start-up, the software version is displayed briefly (e.g. : version 1.03). Depending on your supplier another designation than socomec may be displayed, e.g.bender.

5.2 Display during operation : communication status

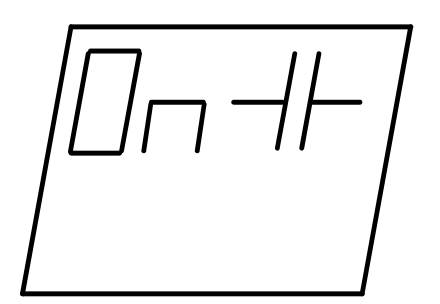

A few seconds after start-up, the FTC1500 bridge shows a blinking display consisting of one of the following symbols :

| ON     | the FTC1500 is operating                                            |
|--------|---------------------------------------------------------------------|
|        | no communication                                                    |
| ⊥⊢     | the FTC1500 is in communication with BUS 1 and 2                    |
| $\neg$ | the FTC1500 is in communication with BUS 2 (IMD IRDH265/365 or EDS) |
| H      | the FTC1500 is in communication with BUS 1 (JBUS/MODBUS supervisor) |

Communication errors are displayed on the bottom line (see Appendix 3 : table of communication errors).

# 6 DISPLAY

### 6.1 Access to display mode - BUS status

**KEYS** 

INSTRUCTION Press once.

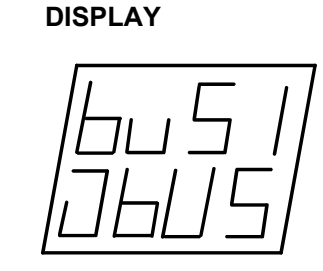

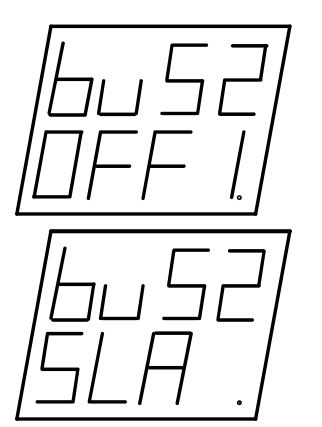

#### COMMENT

= BUS 1 state ('offline' or 'JBUS') Press the key again to display the status of BUS 2 ('offline', 'SLAVE', 'ASCII').

If 'offline' is displayed, no message is present on BUS 2.

If 'offline' / 'ASCII or SLAVE' are displayed in turn, a message is present on BUS 2.

To quit, press the key

6.2 Access to display mode - communication parameters

#### **KEYS**

#### INSTRUCTION

+

Press the 2 keys simultaneously for about 2 seconds, then release. DISPLAY

COMMENT

Press the key

successively to display the following

- parameters :
- transmission speed (BUS 1),
- parity,
- number of stop bits,
- FTC1500 address,
- type of BUS 2,
- serial number.

To quit, press the 2 keys simultaneously for about 2 seconds.

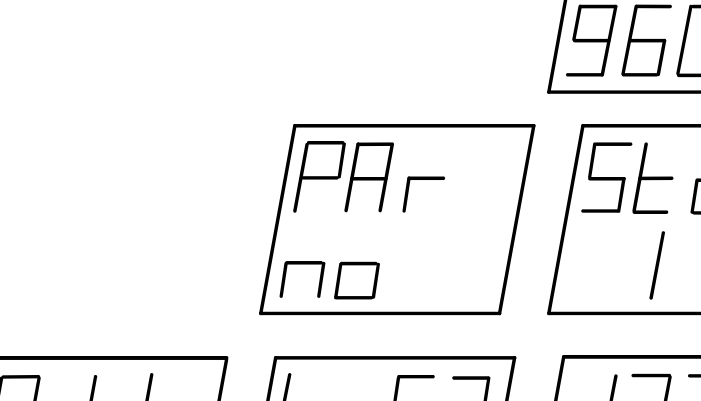

# **7 CONFIGURATION**

### 7.1 Access to configuration mode

#### **KEYS**

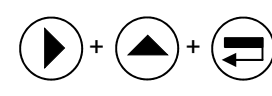

Press the 3 keys simultaneously for about 3 seconds.

INSTRUCTION

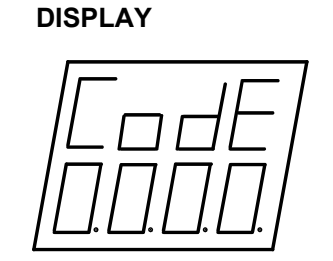

#### COMMENT

The active display line is shown by 4 light dots.

You must enter an access code to program this device. The default code is 1000.

To change the code, see 7.9 -

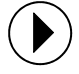

This key is used to move from left to right, from one digit to another (the cursor is represented by a point (.)).

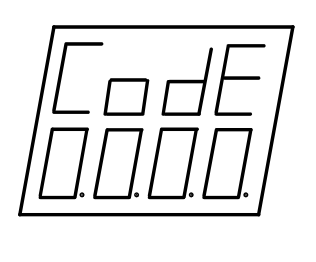

A point lights up after the selected digit.

This key is used to increment the selected digit.

Press once.

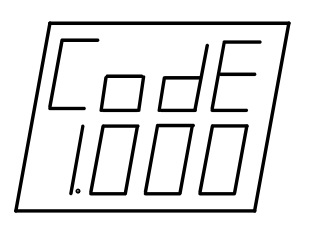

code, press the key

To confirm the access

To confirm, go to the next instruction.

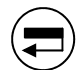

Press once.

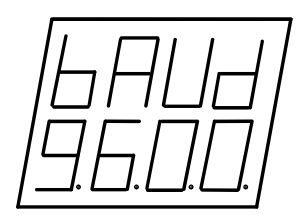

You are now in configuration mode of the transmission speed **see 7.2** -

### 7.2 Configuring the transmission speed

#### **KEYS** INSTRUCTION DISPLAY COMMENT Press successively to The different devices of scroll through the the JBUS/ MODBUS® different possible network must settings : imperatively have the 1200, 2400, 4800 same parameters to be or 9600 bauds. able to intercommunicate. = to confirm the current Press once. display. The 4 points confirm this instruction. Press again to go to the next page. see 7.3 -7.3 Configuring the parity

| KEYS          | INSTRUCTION                                                                                         | DISPLAY                             | COMMENT                                                                                                    |
|---------------|----------------------------------------------------------------------------------------------------|-------------------------------------|----------------------------------------------------------------------------------------------------|
|               | Press successively to<br>scroll through the<br>different possibilities :<br>even, odd, no (parity). | PAr  <br> no                        |                                                                                                    |
|               | Press once.                                                                                         | -  -  -   -   -   -   -   -   -   - | <ul> <li>to confirm the current display. The 4 points confirm this instruction. Press again to go to the next page.</li> <li>see 7.4 -</li> </ul> |
| 7.4 Configuri | ng the stop bit                                                                                     |                                     |                                                                                                    |

#### KEYS

### INSTRUCTION

Press successively to scroll through the possible settings : 1 or 2.

#### DISPLAY

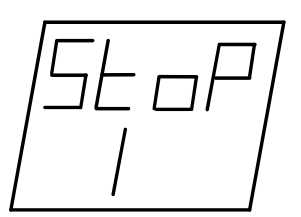

### COMMENT

TGH 1309E

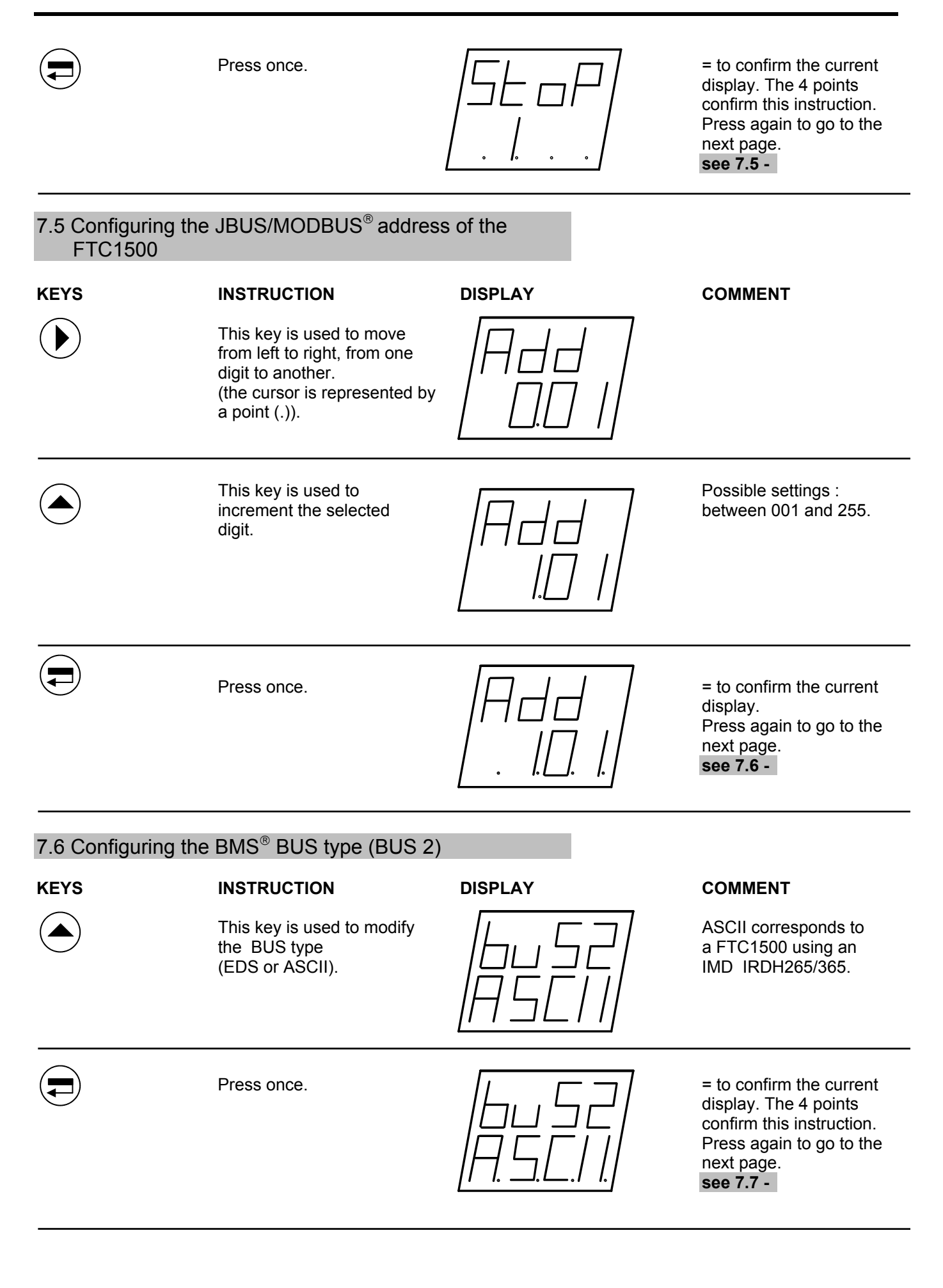

#### 7.7 Configuring the BMS<sup>®</sup>BUS JBUS/MODBUS<sup>®</sup> addresses

Note: this menu is only accessible if the BUS is set to EDS / RCMS mode (see 7.6).

#### ADDRESSING PRINCIPLE :

The FTC1500 enables communication with 71 devices connected to the BMS<sup>®</sup> BUS.

Before you must configure - either in local mode on the bridge or via JBUS/MODBUS<sup>®</sup> - a correspondence table linking up the BMS<sup>®</sup> BUS address of each device (in conformity to the manufacturer protocol and set directly on the devices by means of DIP-switches) with a JBUS/MODBUS<sup>®</sup> address (adjustable between 1 and 255). So 71 correspondence lines can be configured.

Correspondence table :

| Correspondence | BMS <sup>®</sup> BUS address | JBUS/MODBUS <sup>®</sup> | Type of device        |
|----------------|------------------------------|--------------------------|-----------------------|
| number         |                              | address                  |                       |
| 130            | 001030                       | 1 to 255                 | EDS473-12, EDS470-12, |
|                |                              |                          | RCMS470-12            |
| 3160           | 031060                       | 1 to 255                 | SMO480-12             |
| 61             | 100                          | 1 to 255                 | PRC470                |
| 6270           | 111119                       | 1 to 255                 | PGH473, PGH471        |
| 71             | 000255                       | 1 to 255                 | Other type            |

### ADDRESSING METHOD VIA KEYPAD (FTC1500) :

- 1) Configure the devices individually by means of the DIP switches located on the front panel. Refer to the operating instructions of the products EDS and RCMS.
- 2) Check the proper operation of the EDS or RCMS system, the communication between the devices and the defined BMS<sup>®</sup> BUS addresses. This verification can be easily performed with the 'TEST' menu, if the installation is equipped with a central PRC470.
- 3) Define and write down the addresses in the table of Appendix 2. The preset configurations are also indicated in Appendix 2.

If the preset configurations of the EDS addresses (BMS<sup>®</sup> BUS side) are suitable, go directly to the pages 15 - 17 to configure the JBUS/MODBUS<sup>®</sup> addresses.

### DISPLAY EXAMPLE (on the bridge) :

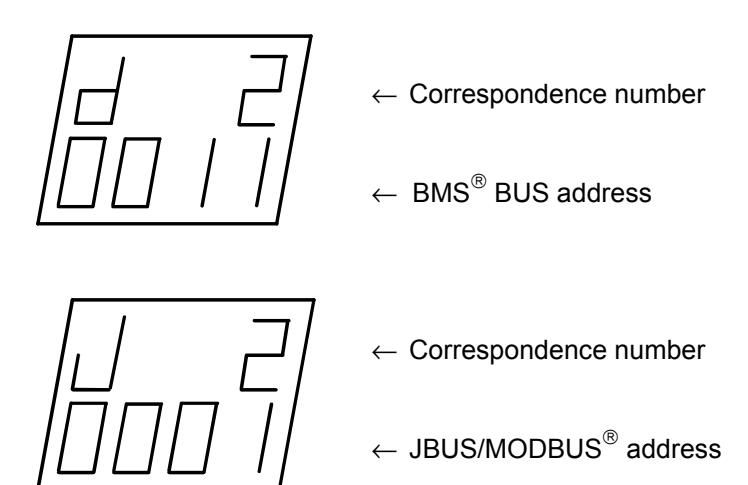

*Interpretation* : number 2 corresponds to the BMS<sup>®</sup> BUS address 11 and to the JBUS/MODBUS<sup>®</sup> address 1.

Caution ! Do not use the same address (BMS<sup>®</sup> BUS or JBUS/MODBUS<sup>®</sup>) for two different devices.

#### MODIFYING THE CORRESPONDENCE NUMBER OF THE BMS® BUS ADDRESSES

#### **KEYS**

This key is used to move from left to right, from one digit to another. (the cursor is represented by a point (.)).

INSTRUCTION

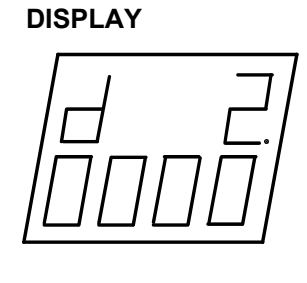

#### COMMENT

the letter 'd' (upper line) indicates that the address displayed below is of type BMS<sup>®</sup> BUS.

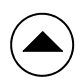

This key is used to increment the selected digit. The correspondence line goes from 1 to 71.

Press this key to confirm

the correspondence

number and display the BMS<sup>®</sup> BUS address.

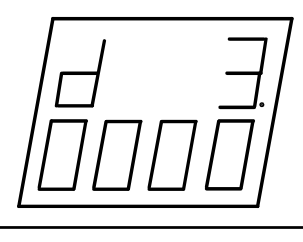

In this example, the BMS<sup>®</sup> BUS address of the device present on line 3 is : 2. Use the keys and to change this address. Press the key 🗐 to confirm the address.

#### **MODIFYING THE JBUS® ADDRESS :**

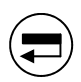

Press once.

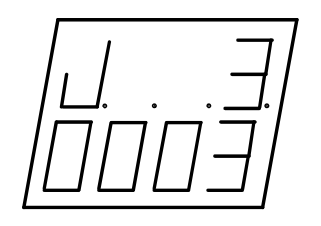

= display of the JBUS<sup>®</sup> address of the device present on line 3. The type of address is indicated by the letter 'J' (upper line).

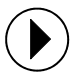

Press once.

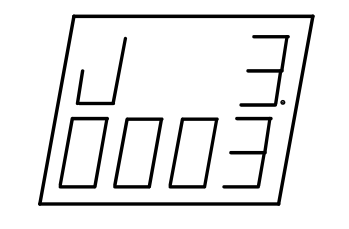

Press the key 🗊 to display the JBUS<sup>®</sup> address. Use the keys () + ( to modify it (see above). Press the key again to confirm the address and go to the configuration menu of the transmission speed. see 7.2 -

### 7.8 Exiting the configuration mode

#### **KEYS**

Press the 3 keys simultaneously for about 3 seconds or wait 2 minutes.

INSTRUCTION

DISPLAY

COMMENT

At any time it is possible to leave the configuration mode.

When you leave the configuration mode, all the configured parameters are stored. They are kept stored even in case of power failure.

#### 7.9 Modifying the access code

#### **KEYS**

#### INSTRUCTION

DISPLAY

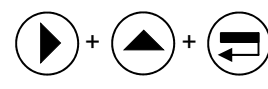

Press the 3 keys simultaneously for about 3 seconds, then release.

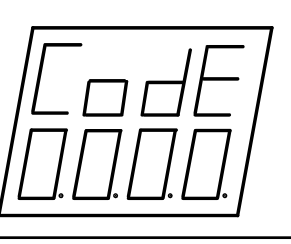

#### COMMENT

The cursor position is indicated by the 4 light dots.

**Note:** to modify the access code, enter **1936**. Press the key  $\bigcirc$  to move to the right,  $\bigcirc$  to increment the digit and  $\bigcirc$  to confirm.

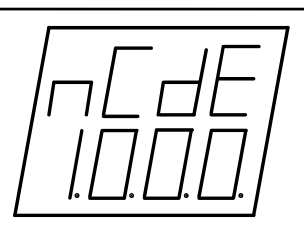

You can now enter your new access code, as shown below.

Example : to enter the access code 3210, proceed as follows :

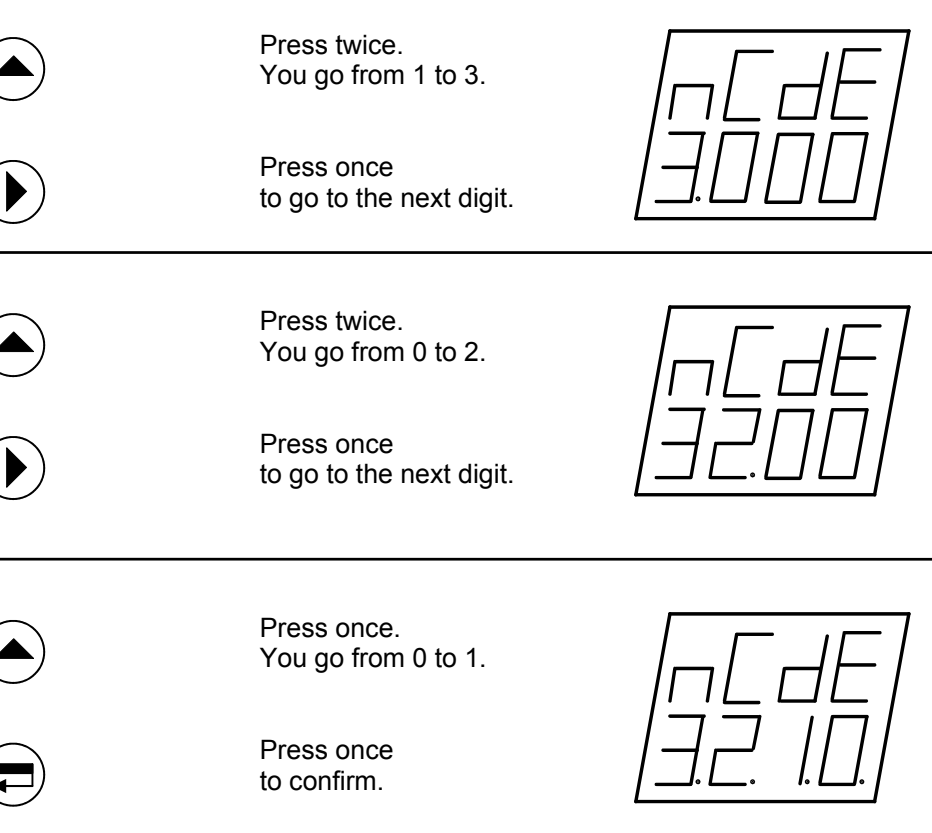

Your access code is entered.

**Note:** () + () + () to quit this menu. From now on, you must enter **3210** instead of **1000** to have access to the configuration mode.

# **8 COMMUNICATION**

The FTC1500 is a communication bridge between an BMS<sup>®</sup> specific RS485 serial link (EDS bus protocols or IMD) and a serial link using the JBUS/MODBUS<sup>®</sup> protocol.

### The BMS<sup>®</sup> system consists of :

| Type of device         | Function                                                     | Main information accessible via<br>JBUS/MODBUS <sup>®</sup>                                                                |
|------------------------|--------------------------------------------------------------|----------------------------------------------------------------------------------------------------|
| IRDH265/365            | Insulation Monitoring Device (IMD)                           | <ul> <li>global system insulation<br/>resistance (kΩ).</li> <li>alarm thresholds (kΩ)</li> <li>IMD alarm status</li> </ul> |
| PGH473<br>PGH471       | Insulation fault test device                                 |                                                                                                    |
| EDS473-12<br>EDS470-12 | Insulation fault evaluator - 12 outputs (IT system)          | <ul><li>number of faulty outputs.</li><li>state of each output</li></ul>                                                   |
| RCMS470-12             | Insulation fault evaluator - 12 outputs<br>(TN / TT systems) | <ul><li>number of faulty outputs</li><li>state of each output</li></ul>                                                    |
| SMO480-12              | signalling module - 12 relays                                |                                                                                                    |
| PRC470                 | central control and monitoring device                        | <ul> <li>system configuration (storage<br/>mode, operating mode of the<br/>relays,)</li> </ul>                             |

The information mentioned above can only be obtained with the following basic equipment (according to the neutral system) :

IT: 1 IRDH265/365 1 PGH473/471 1 EDS473/470-12 1 PRC470 **TN / TT :** 1 RCMS470-12 1 PRC470

Note: the SMO480-12 module is an optional device in both cases.

### 8.1 JBUS/MODBUS<sup>®</sup> communication

#### 8.1.1 Dialogue

This protocol implies a dialogue using a master-slave hierarchical structure :

The master communicates with a slave (FTC1500) and waits for its reply.

The mode of communication is the RTU (Remote Terminal Unit) mode using hexadecimal characters of at least 8 bits.

*Note:* the FTC1500 only behaves as a slave on JBUS/MODBUS<sup>®</sup> side.

| 8.1.2 Communication         | n frame                              |                                                              |      |                                           |
|-----------------------------|--------------------------------------|--------------------------------------------------------------|------|-------------------------------------------|
| Slave address<br>(1 to 255) | <i>Function code</i><br>(3, 6 or 16) | Address<br>(according<br>to emitter<br>type and<br>function) | Data | Cyclic<br>redundancy<br>check<br>(CRC 16) |

To use the information properly, it is essential to use the following functions :

- 3: to read "n" words (maximum 128)
- 6: to write one word
- 16 : to write "n" words (maximum 128).

Transmission rate must be less than 3 breaks for the message to be processed by the FTC1500. One break corresponds to the emission time of one character.

Note: all examples of messages to follow, that are received or sent by the FTC1500, are coded (hexadecimal base).

### 8.2 BUS 2 ASCII

### **BUS 2 ASCII (FTC1500 SLAVE)**

| No | Av<br>op | ailable information,<br>erations to perform     | Instructions                 | Type of<br>device | Hex.<br>Address | Write value | No of<br>words | Reply to the request<br>(function 3) and<br>interpretation                           |
|----|----------|-------------------------------------------------|------------------------------|-------------------|-----------------|-------------|----------------|--------------------------------------------------------------------------------------|
| 1  | •        | Read the insulation value                       | Reading the insulation value | IRDH265/3<br>65   | 200             |             | 2              | Hexadecimal <b>value</b> (k $\Omega$ )                                               |
| 2  | •        | Read the alarm<br>threshold value AL1           | Reading AL1                  | IRDH265/3<br>65   | 204             |             | 2              | Hexadecimal value (k $\Omega$ )                                                      |
| 3  | •        | Read the alarm<br>threshold value AL2           | Reading AL2                  | IRDH265/3<br>65   | 208             |             | 2              | Hexadecimal value (k $\Omega$ )                                                      |
| 4  | •        | Read the status of the<br>K1 / K2 output relays | Reading                      | IRDH265/3<br>65   | 20C             |             | 1              | 0H : K1 off, K2 off<br>1H : K1 on, K2 off<br>2H : K1 off, K2 on<br>3H : K1 on, K2 on |
| 5  | •        | Read the status of the alarm leds 1 / 2         | Reading                      | IRDH265/3<br>65   | 20D             |             | 1              | 0H : no active alarm<br>1H : alarm 1<br>2H : alarm 2<br>3H : alarm 1 / 2             |
| 6  | •        | Read the type of fault                          | Reading                      | IRDH265/3<br>65   | 20 <sup>E</sup> |             | 1              | 0H : AC<br>1H : DC-<br>2H : DC +                                                     |

#### Example :

#### To do operation No 3, it is necessary to send the following requests :

(FTC1500 : JBUS address = 1H)

Request :

| Slave | Function | Address<br>high-order | Address<br>low-order | Number of words<br>high-order | Number of words<br>low-order | CRC16 |
|-------|----------|-----------------------|----------------------|-------------------------------|------------------------------|-------|
| 01    | 03       | 02                    | 08                   | 00                            | 02                           | 4471  |

Reply :

| Slave | Function | Number of bytes | High-order | Low-order | CRC16 |
|-------|----------|-----------------|------------|-----------|-------|
| 01    | 03       | 04              | 0000       | 0028      | FA2D  |
|       |          |                 |            |           |       |

The hexadecimal value of the alarm threshold 2 of the IMD is : 0000 0028 (40 k  $\!\Omega$  in decimal).

### 8.3 BUS 2 EDS

#### 8.3.1 General information

The protocol involves a dialogue using a master-slave hierarchical structure :

- 1 the master communicates with a slave and waits for its reply.
- 2 the master communicates with all the slaves without waiting for their reply.

According to the BMS<sup>®</sup> BUS communication protocol , there are two possible operating modes:

- 'slave' mode : the devices send messages only in the event of a request.
- 'master' mode : the devices send messages and possibly wait for a reply.

Each device of this range has an BMS<sup>®</sup> BUS address, configurable via the DIP switches located on the front panel.

The FTC1500 has a fixed BMS<sup>®</sup> BUS address : 101. It enables the interface to operate as the 'master' of the EDS system.

### **OPERATING MODES OF THE FTC1500 :**

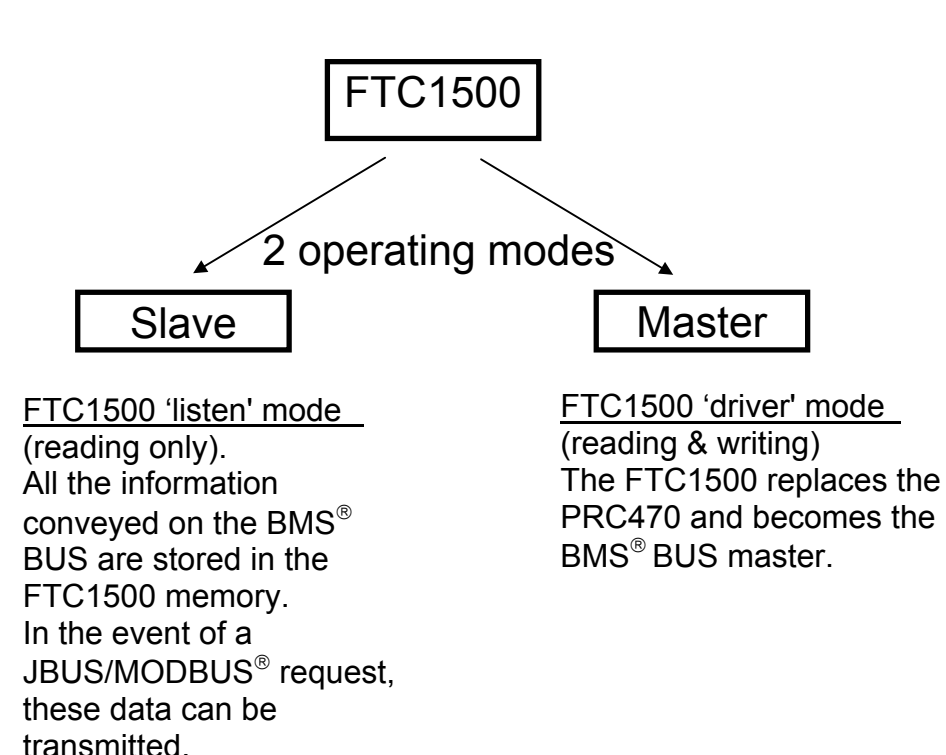

### 8.3.2 Main operations

The available commands and information are listed in the following tables.

Note: Reading (function 3) Writing of a word (function 6) Writing of several words (function 16)

### BUS 2 EDS (FTC1500 SLAVE)

| No  | operations                                                                                                    |                                                                                                    | Type of<br>device  | Hex.<br>Addre<br>ss               | Write value            | No of<br>words   | Reply to the request<br>(function 3) and<br>interpretation                                                                                                    |
|-----|----------------------------------------------------------------------------------------------------|----------------------------------------------------------------------------------------------------|--------------------|-----------------------------------|------------------------|------------------|----------------------------------------------------------------------------------------------------|
| 7   | Check if a<br>EDS/RCMS470-12<br>device is under fault<br>condition and in this<br>case read the fault                | Read the number of alarms.                                                                                                    | EDS/RCMS           | 16                                |                        | 2                | 004E 00XX : scanning not<br>completed.<br>006E 00XX : scanning<br>completed, with XX fault.                                                                                                    |
|     | value.                                                                                                    | Read the fault value in channel "n".                                                                                                    | EDS/RCMS           | n00                               |                        | 3                | 0000 0000 0000 : no active<br>alarm.<br>0001 0000 0000 : channel<br>not available.<br>0002 yyyy yyyy : fault<br>value yyyy yyyy : fault<br>value yyyy yyyy : fault<br>value yyyy yyyy : fault<br>value yyyy yyyy : fault<br>value yyyy yyyy : fault<br>value yyyy yyyy : fault<br>value yyy yyyy : fault<br>value yyy yyyy : fault<br>value yyy yyyy : fault<br>value yyy yyyy : fault<br>value yyy yyyy : fault<br>value yyy fault<br>value yyy yyyy : fault<br>value yyy yyy : fault<br>value yyy yyy : fault<br>value yyy yyy : fault<br>value yyy yyy : fault<br>value yyy : fault<br>value yyy yyy : fault<br>value yyy : fault<br>value yy : fault<br>value yyy : |
| BUS | S 2 EDS (FTC1500                                                                                                    | MASTER)                                                                                                    |                    |                                   |                        |                  |                                                                                                    |
| No  | Available information, operations                                                                                    | Instructions                                                                                                    | Type of<br>device  | Hex.<br>Address                   | Write value            | No of<br>words   | In case of reading : reply interpretation.                                                                                                    |
| 8   | <ul> <li>Set the FTC1500 to<br/>'master' mode on <sup>®</sup><br/>BUS side until inverse<br/>instruction.</li> </ul> | Write the 'non-listen' instruction.<br>Write the validity time.<br>Write the change to 'master'.<br>Write the confirmation message.<br>Read the FTC1500 status. | FTC1500            | 205<br>204<br>200<br>201<br>200   | 1<br>1<br>1<br>1       | 1<br>1<br>1<br>1 | <b>2H</b> : FTC1500 'master'.                                                                                                    |
| 9   | Start or stop a<br>scanning sequence of<br>the EDS/RCMS470<br>system.                                                | Write the start (3) or stop (5)<br>instruction.<br>Write the confirmation message.<br>Read the system's status.                                                 | FTC1500            | 200<br>201<br>200                 | 3 or 5<br>3 or 5       | 1<br>1<br>1      | 4H : start permitted<br>6H : stop permitted                                                                                                    |
| 10  | Start or stop a<br>scanning sequence in<br>'position' mode of the<br>EDS/RCMS470 system.                             | Write the address ' x ' of the device<br>to be checked.<br>Write the channel ' n ' of the device<br>to be checked.                                              | FTC1500            | 202<br>203                        | x<br>n                 | 1                |                                                                                                    |
|     |                                                                                                    | Write the start (7) or stop (5)<br>instruction.<br>Write the confirmation message.<br>Read the system's status                                                  |                    | 200<br>201<br>200                 | 7 or 5<br>7 or 5       | 1<br>1<br>1      | 8H : start permitted<br>6H : stop permitted                                                                                                    |
| 11  | Start a test sequence<br>of all EDS/RCMS470-12<br>devices.                                                           | Set the FTC1500 to 'master' mode.<br>Write the test command (wait 25s :<br>duration of the test sequence).<br>Set the FTC1500 to 'slave' mode.                  | FTC1500            | see 8.<br>300<br>see 14.          | F003                   | 1                |                                                                                                    |
| 12  | Perform a reset of all<br>EDS/RCMS470-12<br>devices.                                                                 | Set the FTC1500 to 'master' mode.<br>Write the reset command.<br>Set the FTC1500 to 'slave' mode.                                                               | FTC1500            | see 8.<br>306<br>see 14.          | F000                   | 1                |                                                                                                    |
| 13  | Configure the threshold<br>value on the RCMS470-<br>12                                                               | Set the FTC1500 to 'master mode'<br>Write the channel 'n' of the device to<br>be configurate<br>Read the current value of threshold<br>Write the new threshold  | FTC1500<br>RCMS470 | <b>See 8.</b><br>1A<br>n16<br>n16 | FF0n<br>FF00 xxxx xxxx | 1<br>3<br>3      | xxxx xxxx = value of hex.<br>threshold                                                                                                    |
|     |                                                                                                    | Set the FTC1500 to 'slave' mode                                                                                                    | FTC1500            | See 14.                           |                        | 3                |                                                                                                    |
| 14  | Set the FTC1500 to<br>'slave' mode on <sup>®</sup> BUS<br>side                                                       | Write the change to 'slave'.<br>Write the confirmation message.<br>Read the FTC1500 status.<br>Write the 'listen' status.                                       | FTC1500            | 200<br>201<br>200<br>205          | 9<br>9<br>0            | 1<br>1<br>1<br>1 | <b>0H</b> : FTC1500 'slave'                                                                                                    |

#### Example 1 :

# To do the operation No 7, it is necessary to send the following JBUS/MODBUS requests : (EDS470-12 : JBUS address = 0AH)

#### - Reading the number of alarms :

Request :

| Slave | Function | Address<br>high-order | Address<br>low-order | Number of words<br>High-order | Number of words<br>low-order | CRC16 |
|-------|----------|-----------------------|----------------------|-------------------------------|------------------------------|-------|
| 0A    | 03       | 00                    | 16                   | 00                            | 02                           | 24B4  |

Reply :

| Slave | Function | Number of<br>bytes | High-order<br>value<br>WORD 1 | Low-order<br>value<br>WORD 1 | High-order<br>value<br>WORD 2 | Low-order<br>value<br>WORD 2 | CRC16 |
|-------|----------|--------------------|-------------------------------|------------------------------|-------------------------------|------------------------------|-------|
| 0A    | 03       | 04                 | 00                            | 6E                           | 00                            | 03                           | 612F  |

The FTC1500 returns the value 006E 0003 : the scanning is completed and 3 faults have been located.

#### - Reading the fault value in channel 'n' : (please note this : if there is no alarm, the fault value should not be read)

Request :

| Slave | Function | Address<br>high-order | Address<br>Low-order | Number of words<br>High-order | Number of words<br>low-order | CRC16 |
|-------|----------|-----------------------|----------------------|-------------------------------|------------------------------|-------|
| 0A    | 03       | 01                    | 00                   | 00                            | 03                           | 054C  |

Reply :

| Slave | Function | Number of bytes | High-order<br>value<br>WORD 1 | Low-order<br>value<br>WORD 1 | High-order<br>value<br>WORD 2 | Low-order<br>value<br>WORD 2 | High-order<br>value<br>WORD 3 | Low-order<br>value<br>WORD 3 | CRC16 |
|-------|----------|-----------------|-------------------------------|------------------------------|-------------------------------|------------------------------|-------------------------------|------------------------------|-------|
| 0A    | 03       | 06              | 00                            | 02                           | 00                            | 00                           | 00                            | 0A                           | AB82  |

Channel 1 is under fault condition (WORD 1 = 02H) with a fault current of 10mA (WORDS 2 and 3 = 0AH).

Example 2 :

# To do the operation No 9, it is necessary to send the following JBUS/MODBUS requests : (FTC1500 : JBUS address = 65H)

- Writing the start command (3) :

Request :

| Slave | Function | Address<br>High-order | Address<br>Low-order | Value<br>high-order | Value<br>low-order | CRC16 |
|-------|----------|-----------------------|----------------------|---------------------|--------------------|-------|
| 65    | 06       | 02                    | 00                   | 00                  | 03                 | C057  |

Reply : the FTC1500 confirms the received command by returning it to the master.

#### - Writing the confirmation message :

Request :

| Slave | Function | Address<br>high-order | Address | Value<br>high-order | Value<br>low-order | CRC16 |
|-------|----------|-----------------------|---------|---------------------|--------------------|-------|
| 65    | 06       | 02                    | 01      | 00                  | 03                 | 9197  |

Reply : the FTC1500 confirms the received command by returning it to the master.

As soon as the 2 messages are sent, the EDS or RCMS470 system will be activated.

#### - Reading the system's status :

Request :

| Slave | Function | Address<br>high-order | Address<br>low-order | Value<br>high-order | Value<br>low-order | CRC16 |
|-------|----------|-----------------------|----------------------|---------------------|--------------------|-------|
| 65    | 03       | 02                    | 00                   | 00                  | 01                 | 8D96  |

Reply :

| Slave | Function | Number of bytes | Value<br>high-order | Value<br>low-order | CRC16 |
|-------|----------|-----------------|---------------------|--------------------|-------|
| 65    | 03       | 02              | 00                  | 04                 | C84F  |

The FTC1500 returns the value 0004 : the start command has been accepted. TGH 1309E

# 8.4 Comments on the operating principle of the bridge

- The FTC1500 bridge (as 'slave') is permanently 'listening' to the information exchanged between the different devices that are connected to the BMS<sup>®</sup> BUS. The conveyed messages are stored in the memory of the bridge and converted according to the JBUS/MODBUS<sup>®</sup> protocol. If an information requested on JBUS/MODBUS<sup>®</sup> side has not been transmitted to the EDS side, the corresponding data field contains the value '7F7F' (hexadecimal value).
- 2) When the FTC1500 is no longer in 'listen' mode, no message conveyed on the BMS<sup>®</sup> BUS is processed any more.
- 3) When the FTC1500 is set to 'slave' mode, some information (type of device, software version, ...) are only generated, when a test of the EDS / RCMS system is activated (menu m3 of EDSC470).
- 4) When using the PRC470 in local mode, the communication with the FTC1500 and the change to 'master' mode may be invalid.
- 5) For some read or write operations make sure, that the FTC1500 is set to 'master' mode.
- 6) When filling in the table of addresses (see page 14), do not configure two identical BMS<sup>®</sup> BUS (or JBUS/MODBUS<sup>®</sup>) addresses on two different correspondence lines (as a consequence, the message '7F7F' would be sent by the bridge in response to a request of the master).

Examples :

| Correspondence | BMS <sup>®</sup> BUS address | JBUS/MODBUS® |
|----------------|------------------------------|--------------|
| number         |                              | address      |
| 1              | 1 /                          | 1            |
| 10             | X                            | 10           |
| /              | NO!                          |              |

| Correspondence<br>number | BMS <sup>®</sup> BUS address | JBUS/MODBUS <sup>®</sup><br>address |
|--------------------------|------------------------------|-------------------------------------|
| 001                      | 1                            | 10 /                                |
| 010                      | 2                            | 10                                  |
|                          |                              | NO!                                 |

# 9 TECHNICAL DATA

| Rated insulation voltage       AC 400V         Rated inpulse withstand voltage / contamination level       4kV/3         SUPPL VOLTAGE       see name plate         Operating range Us       0.851.15 x Us         Frequency Us (AC)       4565 Hz         Max. power consumption       10 VA         COMUNICATION       RS485 communication via half duplex 2 or 3-wire link         Max. length       1200 m         Galvanic insulation       2.5 kV / 1 minute         ADDRESSING       Addressing table :         Each EDS or IMD address can be associated with one JBUS/MODBUS <sup>®</sup> address       The FTC1500 bridg has its own address         Max. umber of EDS bus or IMD devices       Remote insulation fault est device PGH473 / PGH471       9         Signaling module (12 relays) SMO480-12       30       20         Control and monitoring device PRC470       1 required for operation or         IMD IRDH265/365 (current version)       1       1         TYPE TEST       Electromagnetic compatibility according to :       EIN 61000-6-2         Mechanical tests :       Shock resistance acc. to IEC 60 68-2-6       1015DHz / 0.15DHz / 0.15mm - 2g         Shock resistance acc. to IEC 60 68-2-6       1015DHz / 0.15mm - 2g       20°C+ 55°C         Shock resistance acc. to IEC 60 68-2-6       1015DHz / 0.15mm - 2g                                                                                                    | Insulation coordination, according to IEC 60664 :                       |                                             |
|----------------------------------------------------------------------------------------------------|-------------------------------------------------------------------------|---------------------------------------------|
| Rated impulse withstand voltage / contamination level     4kV/3       SUPPLY VOLTAGE     see name plate       Operating range Us     0.851.15 x Us       Frequency Us (AC)     4565 Hz       Max, power consumption     10 VA       COMMUNICATION     RS485 communication via half duplex 2 or 3-wire link       Max, length     1200 m       Galvanic insulation     2.5 kV / 1 minute       ADDRESSING     2.5 kV / 1 minute       Addressing table :     2.6 kD S or IMD address can be associated with one JBUS/MODBUS® address       The FTC1500 bridge has its own address     Max. Inumber of EDS bus or IMD devices       Remote insulation fault evaluator EDS473-12 / EDS470-12/RCMS470-12     30       Insulation fault evaluator EDS473-12 / EDS470-12/RCMS470-12     30       Signalling module (12 relays) SMO480-12     30       Corr     1 required for operation or       IMD IRDH265/365 (current version)     1       TYPE TESTS     Electromagnetic compatibility according to :       Emissions acc. to IEC 60 68-2-27     16g / 11ms       Bumping acc. to IEC 60 68-2-29     40g / 6 ms       Vibration strength acc, to IEC 60 68-2-6     10150Hz / 0.150Hz / 0.150Hz / 0.150Hz / 0.150Hz / 0.150Hz / 0.150Hz / 0.150Hz / 0.150Hz / 0.150Hz / 0.150Hz / 0.150Hz / 0.150Hz / 0.150Hz / 0.150Hz / 0.150Hz / 0.150Hz / 0.150Hz / 0.150Hz / 0.150Hz / 0.150Hz / 0.150Hz / 0.150Hz / 0.150Hz / 0.150Hz / 0.150Hz / 0.150Hz / 0.150Hz / 0.150Hz / 0.150Hz / 0                                                                                                    | Rated insulation voltage                                                | AC 400V                                     |
| SUPPLY VOLTAGE       see name plate         Nominal voltage Us       0.851.75 x Us         Frequency Us (AC)       4565 Hz         Max. power consumption       10 VA         COMMUNICATION       RS485 communication via half duplex 2 or 3-wire link         Max. length       1200 m         Galvanic insulation       2.5 kV / 1 minute         ADDRESSING       Addressing table :         Each EDS or IMD address can be associated with one JBUS/MODBUS® address       The FTC 1500 bridge has its own address         Max. number of EDS bus or IMD devices       Remote insulation fault evaluator EDS473-12 / EDS470-12/RCMS470-12       30         Insulation fault evaluator EDS473-12 / EDS470-12/RCMS470-12       30       10         Insulation fault evaluator EDS473-12 / EDS470-12/RCMS470-12       30       30         Control and monitoring device PRC470       1 required for operation or       9         Signalling module (12 relays) SMO480-12       30       20         Control and monitoring device PRC470       1 required for operation or       1         TYPE TEST       Electromagnetic compatibility according to :       Environmentation at test of 60 68-2-27       15g / 11ms         Storage temperature dring operation       -10°C+ 55°C       50°C acc+ 55°C       50°C acc+ 55°C       50°C acc                                                                                                    | Rated impulse withstand voltage / contamination level                   | 4kV/3                                       |
| Sominal voltage Us       see name plate         Operating range Us       0.851.75 x Us         Max. power consumption       10 VA         COMMUNICATION       RS485 communication via half duplex 2 or 3-wire link         Max. length       1200 m         Galvanic insulation       2.5 kV / 1 minute         ADDRESSINC       Addressing table :         Each EDS or IMD address can be associated with one JBUS/MODBUS® address       The FTC1500 bridge has its own address         Max. number of EDS bus or IMD devices       Remote insulation fault evaluator EDS473-12 / EDS470-12/RCMS470-12       30         Remote insulation fault evaluator EDS473-12 / EDS470-12/RCMS470-12       30       30         Control and monitoring device PRC470       1 required for operation or       1         rim       IMD IRDH265/365 (current version)       1       1         TYPE TESTS       Electromagnetic compatibility according to :       Emissions acc. to       EN 61000-6-2         Mohanical tests :       Shock resistance acc. to IEC 60 68-2-6       10150Hz / 0.15mm - 2g         Electromagnetic compatibility according to :       Emissions act on Context of the device of Context of the device of Context of the device of Context of the device of Context of the device of Context of the device of Context of the device of Context of the device of Context of the device of the context of the device of the device of the device of the device of the device of                                                                                                    |                                                                         |                                             |
| Instruction of the second second s                                                                                                    | Nominal voltage LIs                                                     | see name nlate                              |
| Frequency Us (AC) 4566 Hz<br>Max. power consumption 10 VA<br>COMMUNICATION<br>RS485 communication via half duplex 2 or 3-wire link<br>Max. length 1200 m<br>Galvanic insulation 2.5 kV / 1 minute<br>ADDRESSINC<br>Addressing table :<br>Each EDS or IMD address can be associated with one JBUS/MODBUS <sup>®</sup> address<br>The FTC1500 bridge has its own address<br>Max. number of EDS bus or IMD devices<br>Remote insulation fault evaluator EDS473-12 / EDS470-12/RCMS470-12 30<br>Insulation fault test device PGH473 / 19 / GH471 9 9<br>Signalling module (12 relays) SMO480-12 30<br>Control and monitoring device PRC470 1 required for operation<br>or<br>IMD IRDH265/365 (current version) 1<br>TYPE TESTS<br>Electromagnetic compatibility according to :<br>Emissions acc. to IEC 60 68-2-27 15g / 11ms<br>Bumping acc. to IEC 60 68-2-27 15g / 11ms<br>Ubtration strength acc. to IEC 60 68-2-6 10150Hz / 0.15mm - 2g<br>Wibration strength acc. to IEC 60 68-2-6 10150Hz / 0.15mm - 2g<br>ENVIRONMENTAL CONDITIONS<br>Ambient temperature during operation - 10°C + 55°C<br>Climatic class according to IEC 60721 3K5 except condensation or formation of ice<br>GENERAL DATA<br>Operation conductors 0.2 + 55°C<br>Climatic class according to IEC 60721 3K5 except condensation or formation of ice<br>GENERAL DATA<br>Operation conductors 0.2 + 55°C<br>Climatic class according to IEC 60721 3K5 except condensation or formation of ice<br>GENERAL DATA<br>Deperted on continuous<br>Mounting panel mounting, quick mounting<br>Depert of protection, front face IP 54<br>Degree of protection, terminal blocks IP 20<br>Box panel-mounted DIN 98x86<br>Flammability class, box UL94V-0<br>Sacromer 900 n                                                                                                    | Operating range Us                                                      | 0.85 1.15 x Us                              |
| Induction Sector       10 VA         Max. power consumption       10 VA         COMMUNICATION       RS485 communication via half duplex 2 or 3-wire link         Max. length       1200 m         Galvanic insulation       2.5 kV / 1 minute         ADDRESSINC       Addressing table :         Each EDS or IMD address can be associated with one JBUS/MODBUS* address       The FTC 1500 bridge has its own address         Max. number of EDS bus or IMD devices       Remote insulation fault evaluator EDS473-12 / EDS470-12/RCMS470-12       30         Insulation fault evaluator EDS473-12 / EDS470-12/RCMS470-12       30       30         Signalling module (12 relays) SMO480-12       30         Control and monitoring device PRC470       1 required for operation or         or       1       MD IRDH265/365 (current version)       1         TYPE TEST       Electromagnetic compatibility according to :       Ensistance acc. to IEC 60 68-2-27       15g / 11ms         Bumping acc. to IEC 60 68-2-27       15g / 11ms       20 g / 6m       90 g / 6m         Storage temperature during operation       - 10*C + 55*C       20*C + 55*C         Climatic Lass according to IEC 60721       3K5 except condensation or formation of ice         GENERAL DATA       02 25 mm²       02 25 mm²         Operation       02 25 mm² <td>Frequency Us (AC)</td> <td>45 65 Hz</td>                                                                                                    | Frequency Us (AC)                                                       | 45 65 Hz                                    |
| Inter protection priori       10 min         COMMUNICATION       RS485 communication via half duplex 2 or 3-wire link       1200 m         Galvanic insulation       2.5 kV / 1 minute         ADDRESSING       Addressing table :         Each EDS or IMD address can be associated with one JBUS/MODBUS* address       The FTC1500 bridge has its own address         Max. number of EDS bus or IMD devices       Remote insulation fault evaluator EDS473-12 / EDS470-12/RCMS470-12       30         Signalling module (12 relays) SMO480-12       30       30         Control and monitoring device PRC470       1 required for operation or         MD IRDH265/365 (current version)       1         TYPE TESTS       Electromagnetic compatibility according to :         Emissions acc. to IEC 60 68-2-27       15g / 11ms         Shork resistance acc. to IEC 60 68-2-27       15g / 11ms         Shumping acc. to IEC 68-2-29       40g / 6 ms         Vibration strength acc. to IEC 60 721       3K5 except condensation or formation of ice         Control on geration       -10°C+ 55°C         Climatic class according to IEC 60721       3K5 except condensation or formation of ice         Generation       0.225 mm²         Paration       0.225 mm²         Pagee of protection, front face       IP 54         Pagee of protection, termin                                                                                                    | Max power consumption                                                   | 10 VA                                       |
| COMMUNICATION         RS485 communication via half duplex 2 or 3-wire link       1200 m         Galvanic insulation       2.5 kV / 1 minute         ADDRESSING         Addressing table:       Each EDS or IMD address can be associated with one JBUS/MODBUS* address         The FTC1500 bridge has its own address       Max. lengt         Max. Number of EDS bus or IMD devices       8         Remote insulation fault text device PGH473 / PGH471       9         Signalling module (12 relays) SMO480-12       30         Control and monitoring device PRC470       1 required for operation         or       1         TYPE TESTS       Electromagnetic compatibility according to :         Electromagnetic compatibility according to :       EN 61000-6-2         Moration stength acc. to IEC 60 68-2-27       15g / 11ms         Suppring acc. to IEC 60 68-2-6       10150Hz / 0.15mm - 2g         ENVRONMENTAL CONDITIONS       - 20°C+ 55°C         Ambient temperature during operation       - 10°C+ 55°C         Storage temperature range       - 20°C+ 55°C         Continuous       gaconnectable terminal block         Mounting       panel mounting, quick mounting         Connection       0.225 mm²         Degree of protection, front face       IP 54 </td <td></td> <td></td>                                                                                                    |                                                                         |                                             |
| RS485 communication via half duplex 2 or 3-wire link<br>Max. length 1200 m<br>Galvanic insulation 2.5 kV / 1 minute<br>ADDRESSING<br>Addressing table :<br>Each EDS or IMD address can be associated with one JBUS/MODBUS <sup>®</sup> address<br>The FTC1500 bridge has its own address<br>Max. number of EDS bus or IMD devices<br>Remote insulation fault evaluator EDS473-12 / EDS470-12/RCMS470-12<br>msulation fault evaluator EDS473-12 / EDS470-12/RCMS470-12<br>msulation fault evaluator EDS473-12 / EDS470-12/RCMS470-12<br>30<br>Control and monitoring device PRC470 1 required for operation<br>or<br>IMD IRDH265/365 (current version) 1<br>TYPE TESTS<br>Electromagnetic compatibility according to :<br>Emissions acc. to IEC 60 68-2-27<br>Montrol and strength acc. to IEC 60 68-2-27<br>Shock resistance acc. to IEC 60 68-2-6<br>10150Hz / 0.15mm - 2g<br>ENVIRONMENTAL CONDITIONS<br>Ambient temperature range - 10°C+ 55°C<br>Climatic class according to IEC 60721<br>Storage temperature range - 20°C+ 55°C<br>Climatic class according to IEC 60721<br>Storage temperature for a continuous<br>Mounting panel mounting, quick mounting<br>Connection disconnectable terminal blocks IP 54<br>Degree of protection, front face IP 54<br>Degree of protection, terminal blocks IP 20<br>Box panel-mounted DIN 96x96<br>Flammability class, box ULS44-0                                                                                                    | COMMUNICATION                                                           |                                             |
| Max. length 1200 m<br>Galvanic insulation 2.5 kV / 1 minute<br>ADDRESSING<br>Addressing table :<br>Each EDS or IMD address can be associated with one JBUS/MODBUS* address<br>The FTC1500 bridge has its own address<br>Max. number of EDS bus or IMD devices<br>Remote insulation fault evaluator EDS473-12 / EDS470-12/RCMS470-12 30<br>Insulation fault evaluator EDS473-12 / EDS470-12/RCMS470-12 30<br>Control and monitoring device PRC470 1 required for operation<br>or<br>IMD IRDH265/365 (current version) 1<br>TYPE TESTS<br>Electromagnetic compatibility according to :<br>Emissions acc. to EC 60 68-2-27 15g / 11ms<br>Bunping acc. to IEC 60 68-2-27 15g / 11ms<br>Bunping acc. to IEC 60 68-2-29 40g / 6 ms<br>Vibration strength acc. to IEC 60 68-2-6 10150Hz / 0.15mm - 2g<br>ENVIRONMENTAL CONDITIONS<br>Ambient temperature during operation -10°C+ 55°C<br>Climatic class according to IEC 60721 3K5 except condensation or formation of ice<br>GENERAL DATA<br>Operation during parel mounting, quick mounting<br>Connection continuous panel mounting, quick mounting<br>Connection Continuous panel mounting, quick mounting<br>Connection Continuous panel mounting, quick mounting<br>Connection Continuous panel mounting, quick mounting<br>Connection Continuous panel mounting, quick mounting<br>Connection Continuous panel mounting, quick mounting<br>Continuous panel mounting, quick mounting<br>Connection Continuous panel mounting, quick mounting<br>Connection Continuous panel mounting, quick mounting<br>Connection Continuous panel mounting, quick mounting<br>Connection Continuous panel mounting, quick mounting<br>Connection Continuous panel mounting, quick mounting<br>Connection Continuous panel mounting, quick mounting<br>Connection Continuous panel mounting, quick mounting<br>Connection Continuous panel mounting, quick mounting<br>Connection Continuous panel mounting, quick mounting<br>Connection Continuous panel mounting, quick mounting<br>Connection Continuous panel mounting, quick mounting<br>Connection Continuous panel mounting, quick mounting<br>Connection Continuous panel mounting, quick mounting<br>Connection Cont                                                                                                    | RS485 communication via half duplex 2 or 3-wire link                    |                                             |
| Galvanic insulation       2.5 kV / 1 minute         ADDRESSING         Addressing table :         Each EDS or IMD address can be associated with one JBUS/MODBUS® address         The FTC1500 bridge has its own address         Max. number of EDS bus or IMD devices         Remote insulation fault evaluator EDS473-12 / EDS470-12/RCMS470-12       30         Insulation fault evaluator EDS473-12 / EDS470-12/RCMS470-12       30         Control and monitoring device PGH473 / PGH471       9         Signalling module (12 relays) SMO480-12       30         Control and monitoring device PRC470       1 required for operation or         Im       ImDIRDH265/365 (current version)       1         TYPE TESTS       Electromagnetic compatibility according to :       Environmetation of common tests         Shock resistance acc. to IEC 60 68-2-27       15g / 11ms       Bumping acc. to IEC 60 68-2-27       15g / 11ms         Bumping acc. to IEC 60 68-2-29       40g / 6 ms       Vibration strength acc. to IEC 60 68-2-6       10150Hz / 0.15mm - 2g         ENVIRONMENTAL CONDITIONS       Ambient temperature range       - 20°C+ 55°C       Storage temperature range       - 20°C+ 55°C       Clinatic class according to IEC 60721       3K5 except condensation or formation of ice         GENERAL DATA       0.225 mm²       0.225 mm²       Rigid conductors       0                                                                                                    | Max. length                                                             | 1200 m                                      |
| ADDRESSING<br>Addressing table :<br>Each EDS or IMD address can be associated with one JBUS/MODBUS® address<br>The FTC1500 bridge has its own address<br>Max. number of EDS bus or IMD devices<br>Remote insulation fault evaluator EDS473-12 / EDS470-12/RCMS470-12 30<br>Insulation fault text device PGH473 / PGH471 9 9<br>Signalling module (12 relays) SMO480-12 30<br>Control and monitoring device PRC470 1 required for operation<br>or<br>IMD IRDH265/365 (current version) 1<br>TYPE TESTS<br>Electromagnetic compatibility according to :<br>Emissions acc. to<br>Mechanical tests :<br>Shock resistance acc. to IEC 60 68-2-27 15g / 11ms<br>Bumping acc. to IEC 60 68-2-28 40g / 6 ms<br>Vibration strength acc. to IEC 60 68-2-6 10150Hz / 0.15mm - 2g<br>ENVIRONMENTAL CONDITIONS<br>Ambient temperature during operation - 10°C+ 55°C<br>Storage temperature during operation - 20°C+ 55°C<br>Climatic class according to IEC 60721 3K5 except condensation or icm<br>GENERAL DATA<br>Operation Mounting panel mounting, quick mounting<br>Connection 0 2.2.25 mm²<br>Degree of protection, front face IP 54<br>Degree of protection, front face IP 54<br>Degree of protection, terminal blocks IP 20<br>Box UL24V-01 Smm                                                                                                    | Galvanic insulation                                                     | 2.5 kV / 1 minute                           |
| ADDRESSING<br>Addressing table :<br>Each EDS or IMD address can be associated with one JBUS/MODBUS <sup>®</sup> address<br>The FTC1500 bridge has its own address<br>Max. number of EDS bus or IMD devices<br>Remote insulation fault evaluator EDS473-12 / EDS470-12/RCMS470-12 30<br>Insulation fault est device PGH473 / PGH471 9<br>Signalling module (12 relays) SMO480-12 30<br>Control and monitoring device PRC470 1 required for operation<br>or<br>IMD IRDH265/365 (current version) 1<br>TYPE TESTS<br>Electromagnetic compatibility according to :<br>Emissions acc. to EN 61000-6-2<br>Mechanical tests :<br>Shock resistance acc. to IEC 60 68-2-27 15g / 11ms<br>Bumping acc. to IEC 60 68-2-6 10150Hz / 0.15mm - 2g<br>ENVIRONMENTAL CONDITIONS<br>Ambient temperature during operation - 10°C+ 55°C<br>Climatic class according to IEC 60721 3K5 except condensation or formation of ice<br>GENERAL DATA<br>Operation continuous<br>Mounting panel mounting, quick mounting<br>Connection Guiters (0.22.5 mm <sup>2</sup> )<br>Rigid conductors 0.22.5 mm <sup>2</sup><br>Rigid conductors 0.22.5 mm <sup>2</sup><br>Rigid cond                                                                            |                                                                         |                                             |
| Addressing table :<br>Each EDS or IMD address can be associated with one JBUS/MODBUS® address<br>The FTC1500 bridge has its own address<br><b>Max. number of EDS bus or IMD devices</b><br><b>Remote</b> insulation fault evaluator EDS473-12 / EDS470-12/RCMS470-12 30<br>Insulation fault test device PGH473 / PGH471 9<br>Signalling module (12 relays) SMO480-12 30<br>Control and monitoring device PRC470 1 required for operation<br>or<br>IMD IRDH265/365 (current version) 1<br><b>TYPE TESTS</b><br>Electromagnetic compatibility according to :<br>Emissions acc. to 10 66-2-27 15g / 11ms<br>Bumping acc. to 10 66-2-29 40g / 6 ms<br>Vibration strength acc. to 10 66-2-29 40g / 6 ms<br>Vibration strength acc. to 10 66-2-29 40g / 6 ms<br>Vibration strength acc. to 10 10 66-2 5°C<br>Climatic class according to 10 10 10 10 10 10 10 10 10 10 10 10 10                                                                                                    | ADDRESSING                                                              |                                             |
| Each EDS or IMD address can be associated with one JBUS/MODBUS <sup>∞</sup> address<br>The FTC1500 bridge has its own address<br>Max. number of EDS bus or IMD devices<br>Remote insulation fault evaluator EDS473-12 / EDS470-12/RCMS470-12<br>insulation fault text device PGH473 / PGH471<br>9<br>Signalling module (12 relays) SMO480-12<br>0<br>Control and monitoring device PRC470<br>0<br>TYPE TESTS<br>Electromagnetic compatibility according to :<br>Emissions acc. to<br>ELN 61000-6-2<br>Mechanical tests :<br>Shock resistance acc. to IEC 60 68-2-27<br>15g / 11ms<br>Bumping acc. to IEC 60 68-2-6<br>10150Hz / 0.15mm - 2g<br>ENVIRONMENTAL CONDITIONS<br>Ambient temperature during operation<br>Storage temperature range<br>Connection<br>GENERAL DATA<br>Operation<br>Mounting<br>Connection<br>Mounting<br>Connection<br>Mounting<br>Connection<br>Mounting<br>Connection<br>Mounting<br>Connection<br>Flexible conductors<br>No.225 mm <sup>2</sup><br>Negree of protection, front face<br>Partice<br>Box<br>Partice<br>Box<br>Partice<br>Box<br>Partice<br>Partice<br>Box<br>Partice<br>Box<br>Partice<br>Partice                                                                           | Addressing table :                                                      |                                             |
| Ine FIC1500 bridge has its own address<br>Max. number of EDS bus or IMD devices<br>Remote insulation fault evaluator EDS473-12 / EDS470-12/RCMS470-12 30<br>Insulation fault test device PGH473 / PGH471 9<br>Signalling module (12 relays) SMO480-12 30<br>Control and monitoring device PRC470 1 required for operation<br>or<br>IMD IRDH265/365 (current version) 1<br>TYPE TESTS<br>Electromagnetic compatibility according to :<br>Emissions acc. to EC 60 68-2-27 15g / 11ms<br>Bumping acc. to IEC 60 68-2-27 15g / 11ms<br>Bumping acc. to IEC 60 68-2-6 10150Hz / 0.15mm - 2g<br>ENVIRONMENTAL CONDITIONS<br>Ambient temperature frange - 20°C+ 55°C<br>Climatic class according to IEC 60721 3K5 except condensation or formation of ice<br>GENERAL DATA<br>Operation continuous<br>Mounting panel mounting, quick mounting<br>Connection fort face IPC 6072 0.225 mm <sup>2</sup><br>Rigid conductors 0.225 mm <sup>2</sup><br>Rigid conductors 0.225 mm <sup>2</sup><br>Right conductors 0.225 mm <sup>2</sup><br>Right conductors 0.225 mm <sup>2</sup><br>Right conductors 0.225 mm <sup>2</sup><br>Right conductors 0.225 mm <sup>2</sup><br>Right conductors 0.225 mm <sup>2</sup><br>Ri                                                  | Each EDS or IMD address can be associated with one J                    | BUS/MODBUS <sup>®</sup> address             |
| Max. number of EDS bus of IMD devices Remote insulation fault evaluator EDS473-12 / EDS470-12/RCMS470-12 30 Insulation fault evaluator EDS473-12 / EDS470-12/RCMS470-12 30 Control and monitoring device PGH473 / PGH471 9 Signalling module (12 relays) SMO480-12 30 Control and monitoring device PRC470 1 required for operation or IMD IRDH265/365 (current version) 1 TYPE TESTS Electromagnetic compatibility according to : Emissions acc. to EMC1000-6-2 Mechanical tests : Shock resistance acc. to IEC 60 68-2-27 15g / 11ms Bumping acc. to IEC 60 68-2-27 40g / 6 ms Vibration strength acc. to IEC 60 68-2-6 10150Hz / 0.15mm - 2g ENVIRONMENTAL CONDITIONS Ambient temperature frange 2.20°C+ 55°C Climatic class according to IEC 60721 3K5 except condensation or formation of ice GENERAL DATA Operation Connection Flexible conductors 0.22.5 mm <sup>2</sup> Rigid conductors 0.22.5 mm <sup>2</sup> Rigid conductors IP 20 Box Panel-mounted DIN 96x96 Flammability class, box UL94V-0 Weight                                                                                                    | The FTC1500 bridge has its own address                                  |                                             |
| Remote insulation fault evaluator EUS473-127 EDS470-127 (CMS470-12)<br>Insulation fault est device PGH473 / PGH471 9<br>Signalling module (12 relays) SMO480-12 30<br>Control and monitoring device PRC470 1 required for operation<br>or<br>IMD IRDH265/365 (current version) 1<br>TYPE TESTS<br>Electromagnetic compatibility according to :<br>Emissions acc. to EN 61000-6-2<br>Mechanical tests :<br>Shock resistance acc. to IEC 60 68-2-27 15g / 11ms<br>Bumping acc. to IEC 68-2-29 40g / 6 ms<br>Vibration strength acc. to IEC 60 68-2-6 10150Hz / 0.15mm - 2g<br>ENVIRONMENTAL CONDITIONS<br>Ambient temperature during operation -10°C+ 55°C<br>Climatic class according to IEC 60721 3K5 except condensation or formation of ice<br>GENERAL DATA<br>Operation continuous panel mounting, quick mounting<br>Mounting panel mounting, quick mounting<br>Connection form face 1P 54<br>Degree of protection, front face IP 54<br>Degree of protection, terminal blocks IP 20<br>Box panel-mounted DIN 96x96<br>Flammability class, box UL94V-0                                                                                                    | Max. number of EDS bus or IMD devices                                   |                                             |
| Institution fault test device PGH473/PGH471 30<br>Signalling module (12 relays) SMO480-12 30<br>Control and monitoring device PRC470 1 required for operation<br>or<br>IMD IRDH265/365 (current version) 1<br>TYPE TESTS<br>Electromagnetic compatibility according to :<br>Emissions acc. to IEC 60 68-2-27 15g / 11ms<br>Bumping acc. to IEC 60 68-2-27 15g / 11ms<br>Bumping acc. to IEC 60 68-2-26 40g / 6 ms<br>Vibration strength acc. to IEC 60 68-2-6 10150Hz / 0.15mm - 2g<br>ENVIRONMENTAL CONDITIONS<br>Ambient temperature during operation -10°C+ 55°C<br>Climatic class according to IEC 60721 3K5 except condensation or formation of ice<br>GENERAL DATA<br>Operation continuous panel mounting, quick mounting<br>Connection face IP 54<br>Degree of protection, front face IP 54<br>Degree of protection, terminal blocks IP 20<br>Box Plants and the start of the start of the sta                                                                                                    | Remote insulation fault evaluator EDS473-12 / EDS470-                   | 12/RCMS470-12 30                            |
| Signaling module (12 relays) SMO40-12 30<br>Control and monitoring device PRC470 1 required for operation<br>or<br>IMD IRDH265/365 (current version) 1<br>TYPE TESTS<br>Electromagnetic compatibility according to :<br>Emissions acc. to<br>Mechanical tests :<br>Shock resistance acc. to IEC 60 68-2-27 15g / 11ms<br>Bumping acc. to IEC 60 68-2-29 40g / 6 ms<br>Vibration strength acc. to IEC 60 68-2-6 10150Hz / 0.15mm - 2g<br>ENVIRONMENTAL CONDITIONS<br>Ambient temperature during operation -10°C+ 55°C<br>Storage temperature range -20°C+ 55°C<br>Climatic class according to IEC 60721 3K5 except condensation or formation of ice<br>GENERAL DATA<br>Operation continuous<br>Mounting panel mounting, quick mounting<br>Connection form face IP 54<br>Degree of protection, terminal blocks IP 20<br>Box panel-mounted DIN 96x96<br>Flammability class, box UL94V-0                                                                                                    | Insulation fault test device PGH4/3/PGH4/1                              | 9                                           |
| Control and monitoring device PRC470       1 required for operation         or       1         IMD IRDH265/365 (current version)       1         TYPE TESTS       Electromagnetic compatibility according to :         Emissions acc. to       EN 61000-6-2         Mechanical tests :       Shock resistance acc. to IEC 60 68-2-27         Shock resistance acc. to IEC 60 68-2-6       10150Hz / 0.15mm - 2g         ENVIRONMENTAL CONDITIONS       40g / 6 ms         Ambient temperature during operation       - 10°C+ 55°C         Storage temperature range       - 20°C+ 55°C         Climatic class according to IEC 60721       3K5 except condensation or formation of ice         GENERAL DATA       Operation       continuous         Operation       0.22.5 mm²         Rigid conductors       0.22.5 mm²         Rigid conductors       0.22.5 mm²         Degree of protection, front face       IP 54         Degree of protection, fort face       IP 54         Degree of protection, terminal blocks       IP 20         Box       panel-mounted DIN 96x96         Flammability class, box       UL94V-0                                                                                                    | Signalling module (12 relays) SMO480-12                                 | 30                                          |
| IMD IRDH265/365 (current version)       1         TYPE TESTS       Electromagnetic compatibility according to :         Emissions acc. to       EN 61000-6-2         Mechanical tests :       Shock resistance acc. to IEC 60 68-2-27       15g / 11ms         Bumping acc. to IEC 68-2-29       40g / 6 ms         Vibration strength acc. to IEC 60 68-2-6       10150Hz / 0.15mm - 2g         ENVIRONMENTAL CONDITIONS       - 10°C+ 55°C         Ambient temperature during operation       - 10°C+ 55°C         Storage temperature range       - 20°C+ 55°C         Climatic class according to IEC 60721       3K5 except condensation or formation of ice         GENERAL DATA       Operation       continuous         Mounting       panel mounting, quick mounting         Connection       disconnectable terminal block         Flexible conductors       0.22.5 mm²         Rigid conductors       IP 54         Degree of protection, front face       IP 54         Degree of protection, terminal blocks       IP 20         Box       panel-mounted DIN 96x96         Flammability class, box       UL94V-0                                                                                                    | Control and monitoring device PRC470                                    | 1 required for operation                    |
| TYPE TESTS         Electromagnetic compatibility according to :         Emissions acc. to         Mechanical tests :         Shock resistance acc. to IEC 60 68-2-27         Mup incompatibility according to :         Emissions acc. to IEC 60 68-2-29         Yibration strength acc. to IEC 60 68-2-6         ENVIRONMENTAL CONDITIONS         Ambient temperature during operation         Storage temperature range         Climatic class according to IEC 60721         GENERAL DATA         Operation         Mounting         Connection         Flexible conductors         Rigid conductors         Degree of protection, front face         IP 54         Degree of protection, terminal blocks         IP 20         Box         Vignation terminal blocks         IP 20         Box         Planmability class, box                                                                                                    | Or<br>IMD IDDH265/265 (ourrent version)                                 | 1                                           |
| TYPE TESTS         Electromagnetic compatibility according to :         Emissions acc. to       EN 61000-6-2         Mechanical tests :       Shock resistance acc. to IEC 60 68-2-27       15g / 11ms         Bumping acc. to IEC 68-2-29       40g / 6 ms         Vibration strength acc. to IEC60 68-2-6       10150Hz / 0.15mm - 2g         ENVIRONMENTAL CONDITIONS       Ambient temperature during operation       - 10°C+ 55°C         Storage temperature range       - 20°C+ 55°C         Climatic class according to IEC 60721       3K5 except condensation or formation of ice         GENERAL DATA       Operation       continuous         Mounting       panel mounting, quick mounting         Connection       0.22.5 mm²         Rigid conductors       0.22.5 mm²         Rigid conductors       IP 54         Degree of protection, front face       IP 54         Degree of protection, terminal blocks       IP 20         Box       panel-mounted DIN 96x96         Flammability class, box       UL94V-0                                                                                                    |                                                                         | I                                           |
| Electromagnetic compatibility according to :<br>Emissions acc. to<br>Mechanical tests :<br>Shock resistance acc. to IEC 60 68-2-27<br>yibration strength acc. to IEC 60 68-2-6<br>ENVIRONMENTAL CONDITIONS<br>Ambient temperature during operation<br>Storage temperature range<br>Climatic class according to IEC 60721<br>GENERAL DATA<br>Operation<br>Connection<br>Generation<br>Connection<br>Flexible conductors<br>Rigid conductors<br>Degree of protection, front face<br>Parale<br>Degree of protection, front face<br>Degree of protection, terminal blocks<br>Flammability class, box<br>Weight<br>Mounting<br>Conneration<br>Contention<br>Contention<br>Contention<br>Contention<br>Contention<br>Contention<br>Continuous<br>Continuous<br>C                                                                                                    | TYPE TESTS                                                              |                                             |
| Emissions acc. to<br>Mechanical tests :<br>Shock resistance acc. to IEC 60 68-2-27<br>Multiply acc. to IEC 60 68-2-29<br>Vibration strength acc. to IEC 60 68-2-6<br>ENVIRONMENTAL CONDITIONS<br>Ambient temperature during operation<br>Storage temperature range<br>Climatic class according to IEC 60721<br>Climatic class according to IEC 60721<br>Coperation<br>Mounting<br>Connection<br>Flexible conductors<br>Flexible conductors<br>Pagee of protection, front face<br>Degree of protection, front face<br>Box<br>Flammability class, box<br>Weight<br>Mediat<br>Mediat<br>Medi | Electromagnetic compatibility according to :                            |                                             |
| Mechanical tests :       15g / 11ms         Shock resistance acc. to IEC 60 68-2-27       15g / 11ms         Bumping acc. to IEC 68-2-29       40g / 6 ms         Vibration strength acc. to IEC60 68-2-6       10150Hz / 0.15mm - 2g         ENVIRONMENTAL CONDITIONS          Ambient temperature during operation       - 10°C+ 55°C         Storage temperature range       - 20°C+ 55°C         Climatic class according to IEC 60721       3K5 except condensation or formation of ice         GENERAL DATA       Operation       continuous         Mounting       panel mounting, quick mounting         Connection       0.22.5 mm²         Rigid conductors       0.22.5 mm²         Degree of protection, front face       IP 54         Degree of protection, terminal blocks       IP 20         Box       panel-mounted DIN 96x96         Flammability class, box       UL94V-0                                                                                                    | Emissions acc. to                                                       | EN 61000-6-2                                |
| Shock resistance acc. to IEC 60 68-2-27       15g / 11ms         Bumping acc. to IEC 68-2-29       40g / 6 ms         Vibration strength acc. to IEC60 68-2-6       10150Hz / 0.15mm - 2g         ENVIRONMENTAL CONDITIONS       - 10°C+ 55°C         Ambient temperature during operation       - 10°C+ 55°C         Storage temperature range       - 20°C+ 55°C         Climatic class according to IEC 60721       3K5 except condensation or formation of ice         GENERAL DATA       Operation         Operation       continuous         Mounting       panel mounting, quick mounting         Connection       disconnectable terminal block         Flexible conductors       0.22.5 mm²         Rigid conductors       0.22.5 mm²         Degree of protection, front face       IP 54         Degree of protection, terminal blocks       IP 20         Box       panel-mounted DIN 96x96         Flammability class, box       UL94V-0         Weight       approx 900 g                                                                                                    | Mechanical tests :                                                      |                                             |
| Bumping acc. to IEC 68-2-29       40g / 6 ms         Vibration strength acc. to IEC60 68-2-6       10150Hz / 0.15mm - 2g         ENVIRONMENTAL CONDITIONS       - 10°C+ 55°C         Ambient temperature during operation       - 20°C+ 55°C         Storage temperature range       - 20°C+ 55°C         Climatic class according to IEC 60721       3K5 except condensation or formation of ice         GENERAL DATA       Operation         Operation       continuous         Mounting       panel mounting, quick mounting         Connection       disconnectable terminal block         Flexible conductors       0.22.5 mm²         Degree of protection, front face       IP 54         Degree of protection, terminal blocks       IP 20         Box       panel-mounted DIN 96x96         Flammability class, box       UL94V-0                                                                                                    | Shock resistance acc. to IEC 60 68-2-27                                 | 15g / 11ms                                  |
| Vibration strength acc. to IEC60 68-2-6       10150Hz / 0.15mm - 2g         ENVIRONMENTAL CONDITIONS       - 10°C+ 55°C         Ambient temperature during operation       - 20°C+ 55°C         Storage temperature range       - 20°C+ 55°C         Climatic class according to IEC 60721       3K5 except condensation or formation of ice         GENERAL DATA       Operation       continuous         Mounting       panel mounting, quick mounting         Connection       0.22.5 mm²         Rigid conductors       0.22.5 mm²         Degree of protection, front face       IP 54         Degree of protection, terminal blocks       IP 20         Box       panel-mounted DIN 96x96         Flammability class, box       UL94V-0         Weight       approx 900 g                                                                                                    | Bumping acc. to IEC 68-2-29                                             | 40g / 6 ms                                  |
| ENVIRONMENTAL CONDITIONS         Ambient temperature during operation       - 10°C+ 55°C         Storage temperature range       - 20°C+ 55°C         Climatic class according to IEC 60721       3K5 except condensation or formation of ice         GENERAL DATA       Operation         Mounting       panel mounting, quick mounting         Connection       disconnectable terminal block         Flexible conductors       0.22.5 mm²         Rigid conductors       0.22.5 mm²         Degree of protection, front face       IP 54         Degree of protection, terminal blocks       IP 20         Box       panel-mounted DIN 96x96         Flammability class, box       UL94V-0         Weight       approx 900 g                                                                                                    | Vibration strength acc. to IEC60 68-2-6                                 | 10150Hz / 0.15mm - 2g                       |
| ENVIRONMENTAL CONDITIONSAmbient temperature during operation- 10°C+ 55°CStorage temperature range- 20°C+ 55°CClimatic class according to IEC 607213K5 except condensation or formation of iceGENERAL DATAOperationcontinuousMountingpanel mounting, quick mountingConnectiondisconnectable terminal blockFlexible conductors0.22.5 mm²Degree of protection, front faceIP 54Degree of protection, terminal blocksIP 20Boxpanel-mounted DIN 96x96Flammability class, boxUL94V-0Weightapprox 900 g                                                                                                    |                                                                         |                                             |
| Ambient temperature during operation       - 10°C+ 55°C         Storage temperature range       - 20°C+ 55°C         Climatic class according to IEC 60721       3K5 except condensation or formation of ice         GENERAL DATA       Operation         Operation       continuous         Mounting       panel mounting, quick mounting         Connection       disconnectable terminal block         Flexible conductors       0.22.5 mm²         Degree of protection, front face       IP 54         Degree of protection, terminal blocks       IP 20         Box       panel-mounted DIN 96x96         Flammability class, box       UL94V-0         Weight       approx 900 g                                                                                                    | ENVIRONMENTAL CONDITIONS                                                |                                             |
| Storage temperature range- 20°C+ 55°CClimatic class according to IEC 607213K5 except condensation or formation of iceGENERAL DATAOperationcontinuousMountingpanel mounting, quick mountingConnectiondisconnectable terminal blockFlexible conductors0.22.5 mm²Rigid conductors0.22.5 mm²Degree of protection, front faceIP 54Degree of protection, terminal blocksIP 20Boxpanel-mounted DIN 96x96Flammability class, boxUL94V-0Weightapprox 900 g                                                                                                    | Ambient temperature during operation                                    | - 10°C+ 55°C                                |
| Climatic class according to IEC 607213K5 except condensation or formation of iceGENERAL DATAOperationcontinuousMountingpanel mounting, quick mountingConnectiondisconnectable terminal blockFlexible conductors0.22.5 mm²Rigid conductors0.22.5 mm²Degree of protection, front faceIP 54Degree of protection, terminal blocksIP 20Boxpanel-mounted DIN 96x96Flammability class, boxUL94V-0Weightapprox 900 g                                                                                                    | Storage temperature range                                               | - 20°C+ 55°C                                |
| GENERAL DATAOperationcontinuousMountingpanel mounting, quick mountingConnectiondisconnectable terminal blockFlexible conductors0.22.5 mm²Rigid conductors0.22.5 mm²Degree of protection, front faceIP 54Degree of protection, terminal blocksIP 20Boxpanel-mounted DIN 96x96Flammability class, boxUL94V-0Weightapprox 900 g                                                                                                    | Climatic class according to IEC 60721                                   | 3K5 except condensation or formation of ice |
| GENERAL DATAOperationcontinuousMountingpanel mounting, quick mountingConnectiondisconnectable terminal blockFlexible conductors0.22.5 mm²Rigid conductors0.22.5 mm²Degree of protection, front faceIP 54Degree of protection, terminal blocksIP 20Boxpanel-mounted DIN 96x96Flammability class, boxUL94V-0Weightapprox 900 g                                                                                                    | OFNERAL DATA                                                            |                                             |
| OperationcontinuousMountingpanel mounting, quick mountingConnectiondisconnectable terminal blockFlexible conductors0.22.5 mm²Rigid conductors0.22.5 mm²Degree of protection, front faceIP 54Degree of protection, terminal blocksIP 20Boxpanel-mounted DIN 96x96Flammability class, boxUL94V-0Weightapprox 900 g                                                                                                    | GENERAL DATA                                                            | continuous                                  |
| Modifyingpanel modifyingConnectiondisconnectable terminal blockFlexible conductors0.22.5 mm²Rigid conductors0.22.5 mm²Degree of protection, front faceIP 54Degree of protection, terminal blocksIP 20Boxpanel-mounted DIN 96x96Flammability class, boxUL94V-0Weightapprox 900 g                                                                                                    | Mounting                                                                | continuous                                  |
| Connectiondisconnectable terminal blockFlexible conductors0.22.5 mm²Rigid conductors0.22.5 mm²Degree of protection, front faceIP 54Degree of protection, terminal blocksIP 20Boxpanel-mounted DIN 96x96Flammability class, boxUL94V-0Weightapprox 900 g                                                                                                    | Connection                                                              | disconnectable terminal block               |
| Rigid conductors0.22.5 mm²Rigid conductors0.22.5 mm²Degree of protection, front faceIP 54Degree of protection, terminal blocksIP 20Boxpanel-mounted DIN 96x96Flammability class, boxUL94V-0Weightapprox 900 g                                                                                                    |                                                                         |                                             |
| Degree of protection, front face<br>Degree of protection, terminal blocks<br>Box<br>Flammability class, box<br>Weight<br>Degree of protection, terminal blocks<br>Flammability class, box<br>Flammability class, box<br>Flammability class, b                                                                                                    | Picid conductors                                                        | 0.22.5 [[[[[]]]                             |
| Degree of protection, noncraceIP 54Degree of protection, terminal blocksIP 20Boxpanel-mounted DIN 96x96Flammability class, boxUL94V-0Weightapprox 900 g                                                                                                    | Nylu collucions                                                         | U.ZZ.D [[[[[]]<br>[[]] EA                   |
| Box panel-mounted DIN 96x96<br>Flammability class, box UL94V-0<br>Weight approx 900 g                                                                                                    | Degree of protection, noninate<br>Degree of protection, terminal blocks | ー ー ー ー ー ー ー ー ー ー ー ー ー ー ー ー ー ー ー       |
| Flammability class, box<br>Weight                                                                                                    | Boy                                                                     | IF 20<br>nanal-mounted DIN 06v06            |
| Weight OLSA 900 a                                                                                                    | Flammability class box                                                  | paner-mounted Diri 90x90<br>  Π 0Δ\/_0      |
|                                                                                                    | Weight                                                                  | approx 900 g                                |

# **APPENDIX 1 : PARAMETERS TO BE DISPLAYED**

• IMD IRDH265 / 365

| Address |      | Number of words | Designation                                                                                                    |
|---------|------|-----------------|----------------------------------------------------------------------------------------------------|
| Hexa.   | Dec. |                 |                                                                                                    |
| 200     | 512  | 2               | Insulation resistance (kΩ)                                                                                                  |
| 204     | 516  | 2               | Alarm1 threshold (k $\Omega$ )                                                                                              |
| 208     | 520  | 2               | Alarm2 threshold (k $\Omega$ )                                                                                              |
| 20C     | 524  | 1               | Status of the output relays K1 / K2<br>0H : K1 off, K2 off<br>1H : K1 on, K2 off<br>2H : K1 off, K2 on<br>3H : K1 on, K2 on |
| 20D     | 525  | 1               | Status of the alarm LEDs 1 / 2<br>0H : no active alarm<br>1H : alarm 1<br>2H : alarm 2<br>3H : alarm 1 / 2                  |
| 20E     | 526  | 1               | Type of fault<br>0H : AC<br>1H : DC-<br>2H : DC+                                                                            |

• Communication bridge FTC1500

| Address |      | Number of<br>words | Designation                                                                                                    |
|---------|------|--------------------|----------------------------------------------------------------------------------------------------|
| Hexa.   | Dec. |                    |                                                                                                    |
| 300     | 768  | 1                  | General status of the EDS / RCMS system<br>1H = MEAS : start measurement<br>2H = STOP : stop measurement<br>3H = TEST : system test                          |
| 302     | 770  | 1                  | MEMRY : Configuring of the memory mode<br>1H : memory<br>0H : automatic reset                                                                                |
| 304     | 772  | 1                  | <b>NUM</b> : Configuring the PEAK function<br>(n)H : number of PEAK cycles (in case of disturbance)                                                          |
| 306     | 774  | 1                  | ALMCL : General system reset (display + relay)<br>0H : reset performed                                                                                       |
| 30A     | 778  | 1                  | Configuring the operating mode of the relays<br>0H = <b>RELNO</b> : NO operation (negative security)<br>1H = <b>RELNC</b> : NC operation (positive security) |

### • Insulation fault evaluators EDS473-12 / EDS470-12 / RCMS470-12

| Address |      | Number of<br>words | Designation                                                                                                    |
|---------|------|--------------------|----------------------------------------------------------------------------------------------------|
| Hexa.   | Dec. |                    |                                                                                                    |
| 0       | 0    | 1                  | General status of the EDS / RCMS system<br>1H = MEAS : start measurement<br>2H = STOP : stop measurement<br>3H = TEST : system test                         |
| 2       | 2    | 2                  | IDNM : Type of the connected device + type number<br>0H 1D6H : EDS470<br>0H CCH : EDS473<br>3H 1D6H : RCMS470                                               |
| 6       | 6    | 2                  | IDNV : Other device version + corresponding number<br>1H : -<br>2H : E-<br>3H : -R                                                                          |
| Α       | 10   | 2                  | IDNF : Software version of the connected device                                                                                                    |
| E       | 14   | 2                  | IDNS : Serial number                                                                                                    |
| 12      | 18   | 1                  | MEMRY : Configuring the memory mode<br>0H : automatic reset<br>1H : memory                                                                                  |
| 14      | 20   | 1                  | <b>NUM</b> : Configuring the PEAK function<br>(n)H : number of PEAK cycles (in case of disturbance)                                                         |
| 16      | 22   | 2                  | ALMN : Scanning status + number of outputs under fault<br>condition<br>4EH : partial scanning<br>6EH : scanning all outputs                                 |
| 1A      | 26   | 1                  | CAN : Previously scanned channel<br>(n)H : channel number                                                                                                   |
| 1C      | 28   | 1                  | ALMCL : General system reset (display + relay)<br>0H : reset performed                                                                                      |
| 20      | 32   | 1                  | REL : Operating mode of the relay<br>0H : NO operation<br>1H : NC operation                                                                                 |
| 22      | 34   | 1                  | Configuring the operating mode of the relay<br>0H = <b>RELNO</b> : NO operation (negative security)<br>1H = <b>RELNC</b> : NC operation (positive security) |
| 24      | 36   | 2                  | <b>BTRN</b> : number of operating messages received<br>0H = no message<br>1H : n followed by the number of messages                                         |

For each channel 'n' (from 1 to 12 or 1 to 0C in hexadecimal) of the EDS473-12 / EDS470-12 / RCMS470-12 devices, the following information are available :

| Address Number of Designation words |      | Number of<br>words | Designation                                                                                                    |
|-------------------------------------|------|--------------------|----------------------------------------------------------------------------------------------------|
| Hexa.                               | Dec. |                    |                                                                                                    |
| n00                                 |      | 3                  | ALM : Status of the specified measuring current transformer input<br>and alarm value (2 words)<br>OH : no alarm<br>1H : channel not available<br>2H : (EDS470) Is followed by the corresponding value in mA<br>3H : (RCMS) Id followed by the corresponding value in mA<br>4H : (RCMS) real differential current greater than 10A<br>5H : (RCMS) Ip prealarm current in mA<br>6H : no measuring current transformer connected to the<br>measuring current transformer input<br>7H : digital input alarm<br>8H : continuous scanning mode active (GND-IN1)<br>9H : scanning mode 1 active (GND-IN2)<br>0AH : inhibition active (GND-IN3)<br>0BH : manual stop active (BP START/STOP)<br>0CH : (EDS) transient disturbance (PEAK)<br>0DH : (EDS) differential current greater than 1A or 10A*<br>0FH : (EDS473) Is followed by the corresponding value in μA<br>11H : (RCMS) Id followed by the value in A (use of 'FACTOR')<br>12H : (RCMS) Ip followed by the value in A (use of 'FACTOR') |
| n06                                 |      | 3                  | <ul> <li>VAL : Type and value of the fault current on the specified measuring current transformer input (2 words) :</li> <li>2H : (EDS) Is followed by the corresponding value in mA</li> <li>3H : (RCMS) Id followed by the corresponding value in mA</li> <li>4H : (RCMS) differential current greater than 10A</li> <li>5H : (RCMS) Ip prealarm current in mA</li> <li>6H : no measuring current transformer connected to the measuring current transformer input</li> <li>0DH : (EDS) differential current greater than 1A or 10A*</li> <li>0FH : (EDS473) Is followed by the value in µA</li> </ul>                                                                                                    |
| n0C                                 |      | 1                  | MEAS : Starting measurement                                                                                                    |
| n0E                                 |      | 1                  | <b>TEST</b> : Test of the specified measuring current transformer input<br>0H : no measuring current transformer connected<br>1H : measuring current transformer connected<br>2H : short-circuit on the measuring current transformer input                                                                                                    |
| n14                                 |      | 1                  | <b>SENS</b> : Type of measuring current transformer<br>0H : Closed measuring current transformer WS, WP, WR<br>1H : Open measuring current transformer WS<br>4H : no measuring current transformer connected                                                                                                    |
| n16                                 |      | 3                  | <b>TRSH</b> : Detection threshold value (RCMS470-12)<br>3H : alarm threshold Y followed by the value in mA<br>0CH : prealarm threshold Y2 followed by the value in % (n=0DH)                                                                                                    |
| n1E                                 |      | 3                  | <ul> <li>BTR : Type and operating message value</li> <li>0H : no message</li> <li>1H : channel not available</li> <li>3H : (RCMS) Id followed by the value in mA</li> <li>6H : (RCMS) no measuring current transformer connected</li> <li>10H : (RCMS) short-circuit on the measuring CT input</li> <li>11H : (RCMS) Id followed by the value in A (use of 'FACTOR')</li> </ul>                                                                                                    |

(\*) 1A (EDS473) or 10A (EDS470)

### • Signalling module SMO480-12

| Address Number of words |      | Number of<br>words | Designation                                                                        |
|-------------------------|------|--------------------|------------------------------------------------------------------------------------|
| Hexa.                   | Dec. |                    |                                                                                    |
| 0                       | 0    | 2                  | <b>IDNM</b> : Type of the connected device and number of type<br>7H 1E0H : SMO480  |
| 4                       | 4    | 2                  | IDNV : Other device version + corresponding number<br>1H : -<br>2H : E-<br>3H : -R |
| 8                       | 8    | 2                  | IDNF : Software version                                                            |
| С                       | 12   | 2                  | IDNS : Serial number                                                               |

# • Central insulation monitoring device PRC470

| Address |      | Number of<br>words | Designation                                                                                                    |
|---------|------|--------------------|----------------------------------------------------------------------------------------------------|
| Hexa.   | Dec. |                    |                                                                                                    |
| 0       | 0    | 1                  | General status of the EDS / RCMS system<br>1H = <b>MEAS</b> : start measurement<br>2H = <b>STOP</b> : stop measurement<br>3H = <b>TEST</b> : system test     |
| 2       | 2    | 2                  | IDNM : Type of the connected device<br>6H 1D6H : PRC470                                                                                                    |
| 6       | 6    | 2                  | IDNV : Other device version + corresponding number<br>1H : -<br>2H : E-<br>3H : -R                                                                           |
| Α       | 10   | 2                  | IDNF : Software version                                                                                                    |
| E       | 14   | 2                  | IDNS : Serial number                                                                                                    |
| 12      | 18   | 1                  | MAST : Master device                                                                                                    |
| 14      | 20   | 1                  | MEMRY : Configuring the memory mode<br>0H : automatic reset<br>1H : memory                                                                                   |
| 16      | 22   | 1                  | <b>NUM</b> : Configuring the PEAK function<br>(n)H : number of PEAK cycles (in case of disturbance)                                                          |
| 18      | 24   | 2                  | ALMN : Scanning status + number of outputs under fault<br>condition<br>4EH : partial scanning<br>6EH : scanning all outputs                                  |
| 1C      | 28   | 1                  | <b>ALMCL</b> : General reset of the system (display + relay)<br>0H : reset performed                                                                         |
| 1E      | 30   | 1                  | REL : Operating mode of the relay<br>0H : NO operation<br>1H : NC operation                                                                                  |
| 20      | 32   | 1                  | Configuring the operating mode of the relays<br>0H = <b>RELNO</b> : NO operation (negative security)<br>1H = <b>RELNC</b> : NC operation (positive security) |

### • Insulation fault test device PGH473 / PGH471

| Address |      | Number of words | Designation                                                                                                    |
|---------|------|-----------------|----------------------------------------------------------------------------------------------------|
| Hexa.   | Dec. |                 |                                                                                                    |
| 0       | 0    | 1               | General status of the EDS / RCMS system<br>1H = MEAS : start measurement<br>2H = STOP : stop measurement<br>3H = TEST : system test |
| 2       | 2    | 2               | IDNM : Type of the connected device + type number<br>5H CCH : PGH473<br>5H 1D7H : PGH471                                            |
| 6       | 6    | 2               | IDNV : Other device version + corresponding number<br>1H : -<br>2H : E-<br>3H : -R                                                  |
| Α       | 10   | 2               | IDNF : Software version                                                                                                    |
| E       | 14   | 2               | IDNS : Serial number                                                                                                    |
| 12      | 18   | 1               | MAST : Master device                                                                                                    |
| 14      | 20   | 2               | ALMN : Scanning status + number of outputs under fault<br>condition<br>4EH : partial scanning<br>6EH : scanning all outputs         |
| 18      | 24   | 2               | ALMCL : General reset of the system (display + relay)<br>0H : reset performed                                                       |

# **APPENDIX 2 : CONFIGURATION TABLES**

It is advisable to write down the defined configurations at system start-up.

Appendix 2.1 : Configuring the communication parameters

| Transmission speed  |  |
|---------------------|--|
| Parity              |  |
| Number of stop bits |  |
| FTC1500 address     |  |
| BUS 2 type          |  |

### Appendix 2.2 : Configuring addresses

Operating mode : configuration of the BMS<sup>®</sup> BUS and JBUS/MODBUS<sup>®</sup> addresses

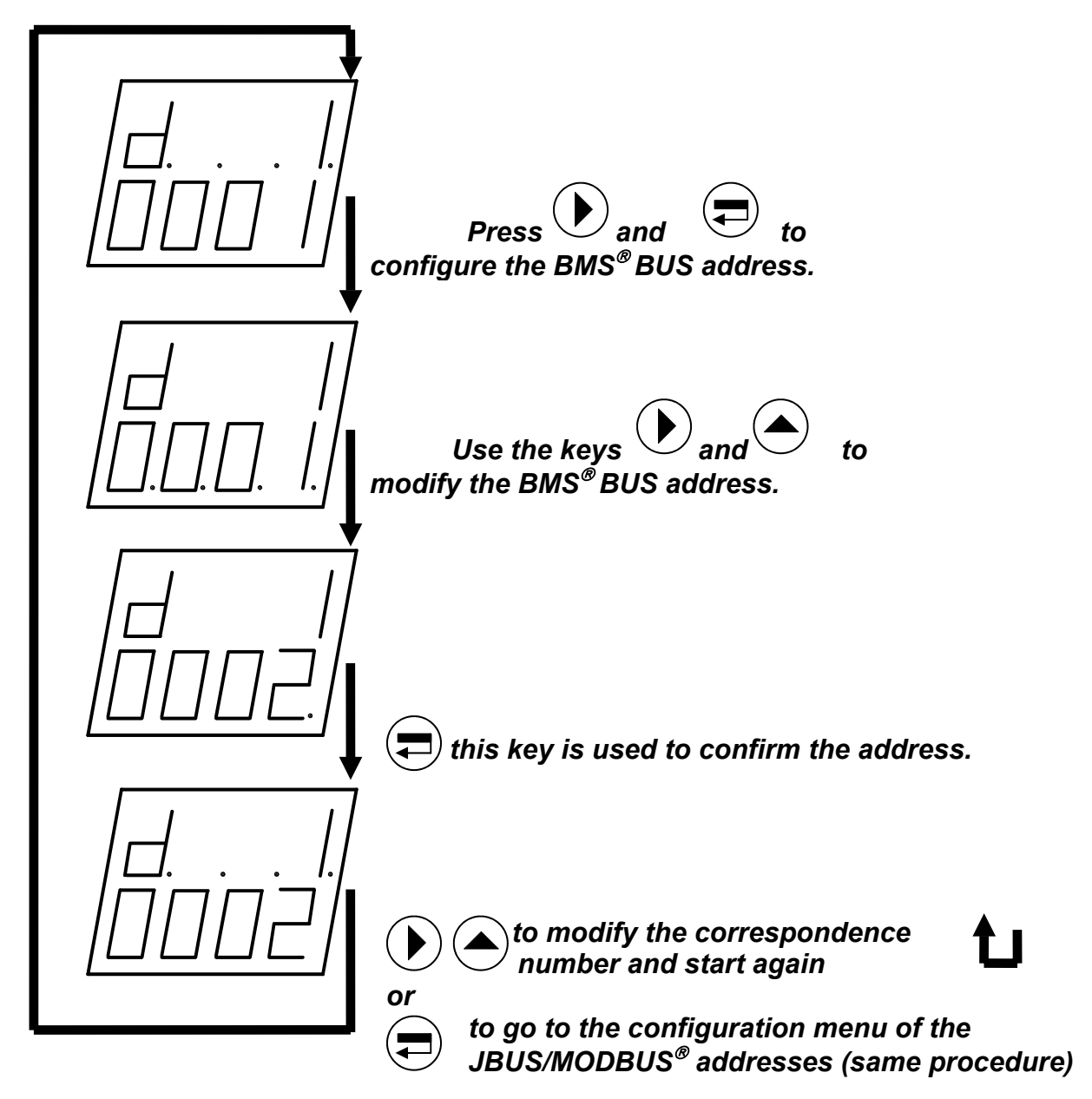

| Switch cabinet | Device | Type of | BMS <sup>®</sup> BU | IS address       | Correspondence | JBUS/MC            | DBUS®            |
|----------------|--------|---------|---------------------|------------------|----------------|--------------------|------------------|
| location       | ident. | product |                     |                  | number         | address            |                  |
|                |        |         | Default<br>Setting  | user-<br>defined |                | default<br>setting | user-<br>defined |
|                |        |         | 1                   |                  | 1              | 0                  |                  |
|                |        |         | 2                   |                  | 2              | 0                  |                  |
|                |        |         | 3                   |                  | 3              | 0                  |                  |
|                |        |         | 4                   |                  | 4              | 0                  |                  |
|                |        |         | 5                   |                  | 5              | 0                  |                  |
|                |        |         | 6                   |                  | 6              | 0                  |                  |
|                |        |         | 7                   |                  | 7              | 0                  |                  |
|                |        |         | 8                   |                  | 8              | 0                  |                  |
|                |        |         | 9                   |                  | 9              | 0                  |                  |
|                |        |         | 10                  |                  | 10             | 0                  |                  |
|                |        |         | 11                  |                  | 11             | 0                  |                  |
|                |        |         | 12                  |                  | 12             | 0                  |                  |
|                |        |         | 13                  |                  | 13             | 0                  |                  |
|                |        |         | 14                  |                  | 14             | 0                  |                  |
|                |        |         | 15                  |                  | 15             | 0                  |                  |
|                |        |         | 16                  |                  | 16             | 0                  |                  |
|                |        |         | 17                  |                  | 17             | 0                  |                  |
|                |        |         | 18                  |                  | 18             | 0                  |                  |
|                |        |         | 19                  |                  | 19             | 0                  |                  |
|                |        |         | 20                  |                  | 20             | 0                  |                  |
|                |        |         | 21                  |                  | 21             | 0                  |                  |
|                |        |         | 22                  |                  | 22             | 0                  |                  |
|                |        |         | 23                  |                  | 23             | 0                  |                  |
|                |        |         | 24                  |                  | 24             | 0                  |                  |
|                |        |         | 25                  |                  | 25             | 0                  |                  |
|                |        |         | 26                  |                  | 26             | 0                  |                  |
|                |        |         | 27                  |                  | 27             | 0                  |                  |
|                |        |         | 28                  |                  | 28             | 0                  |                  |
|                |        |         | 29                  |                  | 29             | 0                  |                  |
|                |        |         | 30                  |                  | 30             | 0                  |                  |

# EDS473-12 / EDS470-12 / RCMS470-12

# SMO480-12

| Switch cabinet<br>location | Device<br>ident. | Type of<br>product | BMS <sup>®</sup> BUS address |                  | Correspondence<br>number | JBUS/MODBUS <sup>®</sup><br>address |                  |
|----------------------------|------------------|--------------------|------------------------------|------------------|--------------------------|-------------------------------------|------------------|
|                            |                  |                    | default setting              | user-<br>defined |                          | default setting                     | user-<br>defined |
|                            |                  | MODS               | 31                           |                  | 31                       | 0                                   |                  |
|                            |                  | MODS               | 32                           |                  | 32                       | 0                                   |                  |
|                            |                  | MODS               | 33                           |                  | 33                       | 0                                   |                  |
|                            |                  | MODS               | 34                           |                  | 34                       | 0                                   |                  |
|                            |                  | MODS               | 35                           |                  | 35                       | 0                                   |                  |
|                            |                  | MODS               | 36                           |                  | 36                       | 0                                   |                  |
|                            |                  | MODS               | 37                           |                  | 37                       | 0                                   |                  |
|                            |                  | MODS               | 38                           |                  | 38                       | 0                                   |                  |
|                            |                  | MODS               | 39                           |                  | 39                       | 0                                   |                  |
|                            |                  | MODS               | 40                           |                  | 40                       | 0                                   |                  |

| Switch cabinet location | Device<br>ident. | Type of product | BMS <sup>®</sup> BUS address |                  | Correspondence<br>number | JBUS/MODBUS <sup>®</sup><br>address |                  |
|-------------------------|------------------|-----------------|------------------------------|------------------|--------------------------|-------------------------------------|------------------|
|                         |                  | P               | default<br>setting           | user-<br>defined |                          | default<br>setting                  | user-<br>defined |
|                         |                  | MODS            | 41                           |                  | 41                       | 0                                   |                  |
|                         |                  | MODS            | 42                           |                  | 42                       | 0                                   |                  |
|                         |                  | MODS            | 43                           |                  | 43                       | 0                                   |                  |
|                         |                  | MODS            | 44                           |                  | 44                       | 0                                   |                  |
|                         |                  | MODS            | 45                           |                  | 45                       | 0                                   |                  |
|                         |                  | MODS            | 46                           |                  | 46                       | 0                                   |                  |
|                         |                  | MODS            | 47                           |                  | 47                       | 0                                   |                  |
|                         |                  | MODS            | 48                           |                  | 48                       | 0                                   |                  |
|                         |                  | MODS            | 49                           |                  | 49                       | 0                                   |                  |
|                         |                  | MODS            | 50                           |                  | 50                       | 0                                   |                  |
|                         |                  | MODS            | 51                           |                  | 51                       | 0                                   |                  |
|                         |                  | MODS            | 52                           |                  | 52                       | 0                                   |                  |
|                         |                  | MODS            | 53                           |                  | 53                       | 0                                   |                  |
|                         |                  | MODS            | 54                           |                  | 54                       | 0                                   |                  |
|                         |                  | MODS            | 55                           |                  | 55                       | 0                                   |                  |
|                         |                  | MODS            | 56                           |                  | 56                       | 0                                   |                  |
|                         |                  | MODS            | 57                           |                  | 57                       | 0                                   |                  |
|                         |                  | MODS            | 58                           |                  | 58                       | 0                                   |                  |
|                         |                  | MODS            | 59                           |                  | 59                       | 0                                   |                  |
|                         |                  | MODS            | 60                           |                  | 60                       | 0                                   |                  |

# SMO480-12

### **PRC470**

| Switch cabinet location | Device<br>ident. | Type of<br>product | BMS <sup>®</sup> BUS address |                  | Correspondence number | JBUS/MODBUS <sup>®</sup><br>address |                  |
|-------------------------|------------------|--------------------|------------------------------|------------------|-----------------------|-------------------------------------|------------------|
|                         |                  |                    | default setting              | user-<br>defined |                       | default setting                     | user-<br>defined |
|                         |                  | EDSC               | 100                          |                  | 61                    | 0                                   |                  |

# PGH473 / PGH471

| Switch cabinet<br>location | Device<br>ident. | Type of<br>product | BMS <sup>®</sup> BUS address |         | Correspondence<br>number | JBUS/MODBUS <sup>®</sup><br>address |         |
|----------------------------|------------------|--------------------|------------------------------|---------|--------------------------|-------------------------------------|---------|
|                            |                  |                    | default                      | user-   |                          | default                             | user-   |
|                            |                  | -                  | value                        | defined |                          | setting                             | defined |
|                            |                  | INJ                | 111                          |         | 62                       | 0                                   |         |
|                            |                  | INJ                | 112                          |         | 63                       | 0                                   |         |
|                            |                  | INJ                | 113                          |         | 64                       | 0                                   |         |
|                            |                  | INJ                | 114                          |         | 65                       | 0                                   |         |
|                            |                  | INJ                | 115                          |         | 66                       | 0                                   |         |
|                            |                  | INJ                | 116                          |         | 67                       | 0                                   |         |
|                            |                  | INJ                | 117                          |         | 68                       | 0                                   |         |
|                            |                  | INJ                | 118                          |         | 69                       | 0                                   |         |
|                            |                  | INJ                | 119                          |         | 70                       | 0                                   |         |

### **OTHER\***

| Switch cabinet<br>location | Device<br>ident. | Type of<br>product | BMS <sup>®</sup> BUS address |         | Correspondence<br>number | JBUS/MODBUS <sup>®</sup><br>address |         |
|----------------------------|------------------|--------------------|------------------------------|---------|--------------------------|-------------------------------------|---------|
|                            |                  |                    | default                      | user-   |                          | default                             | user-   |
|                            |                  |                    | setting                      | defined |                          | setting                             | defined |
|                            |                  |                    | 200                          |         | 71                       | 0                                   |         |

\* as you wish (EDS473-12, EDS470-12, RCMS470-12, etc..) if the 71st address is allocated to a device. TGH 1309E

# **APPENDIX 3 : TABLE OF COMMUNICATION ERRORS**

Possible communication errors (bottom line) :

| Display | Type of error                 | Probable causes                    |
|---------|-------------------------------|------------------------------------|
| E10     | JBUS/MODBUS error : CRC error | EMI problems                       |
| E20     | EDS error : CRC error         | EMI problems - several 'Masters' ! |
| E30     | ASCII error : character > 128 | BUS 2 configuration error          |
| E31     | ASCII error : invalid message | BUS 2 configuration error          |

Generally these errors are due to transmission or configuration errors.

E20 : this message may be displayed even if there is no real failure, when the system is scanning the FTC1500 or when the system is activated.

# **APPENDIX 4 : DIAGNOSIS TOOL**

## 0 – Purpose of the document

To help the initial operation on the gateway FTC1500 and allow to solve easily the more frequent problems

# 1 – First information :

- Are drawings of the general wiring available (IMD, EDS470, FTC1500)?
- Has the system already been tested ?
- Which supervisor is used ?
- Which SPS is(are) used ?

# 2 – Checking the configuration of the gateway

**STEP 0** : Fill-in the table of address page 33 and 34 :

### ADDRESSING PRINCIPLE :

The FTC1500 enables communication with 71 devices connected to the BMS<sup>®</sup> BUS. Before, you must configure - either in local mode on the bridge or via JBUS/MODBUS<sup>®</sup> - a correspondence table linking up the BMS<sup>®</sup> BUS address of each device (in conformity to the manufacturer protocol and set directly on the devices by means of DIP-switches) with a JBUS/MODBUS<sup>®</sup> address (settable between 1 and 255). So 71 correspondence lines can be configured.

| Correspondence | BMS <sup>®</sup> BUS address | JBUS/MODBUS <sup>®</sup> | Type of device            |
|----------------|------------------------------|--------------------------|---------------------------|
| number         |                              | address                  |                           |
| 130            | 001030                       | 1 to 255                 | EDS473/470-12, RCMS470-12 |
| 3160           | 031060                       | 1 to 255                 | SMO480-12                 |
| 61             | 100                          | 1 to 255                 | PRC470                    |
| 6270           | 111119                       | 1 to 255                 | PGH473 / PGH471           |
| 71             | 000255                       | 1 to 255                 | other type                |

Correspondence table :

**STEP 2** : Check if the configuration of the address within the FTC1500 corresponds to the addresses of the table of address.

# 3 – Checking the wiring to the FTC1500 :

or

### > BUS 2 configured in ASCII < (communication with IRDH265/365)

- STEP **①** : Check first that the IMD works well (=IMD measuring the insulation level)
- STEP 2: Wire only the BUS 2 (on the IMD side) to the FTC1500 and have a look on the display :

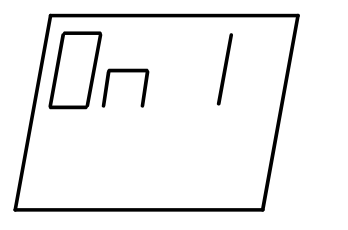

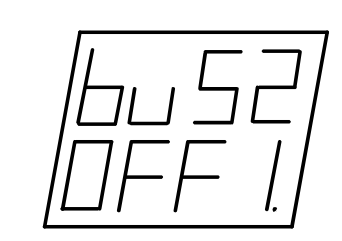

continuously

continuously (visualisation mode)

= Bad wiring on the BUS 2 side

→ Check the wiring of the terminals A and B on the IMD and the FTC1500

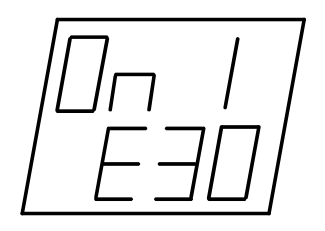

continuously

Inversion of the wiring on the terminals A and B
 Invert the wiring on the terminals A and B

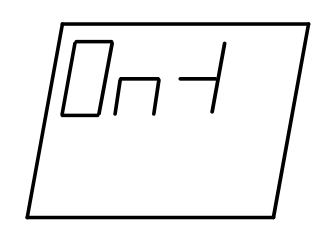

= The FTC1500 received well the information of the IMD

STEP **③** : Wire only the BUS 1 (on the JBUS side) to the FTC1500 and have a look on the display while sending a JBUS message :

If an error message is generated on the supervisor and the following screen is displayed in mode visualisation on the FTC1500 :

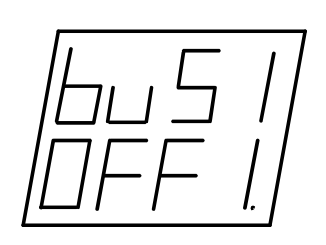

Problem of wiring on the BUS 1 :
Check if the wiring is well done on the BUS 1 side

If an error message is generated on the supervisor and the following screen is displayed in mode visualisation on the FTC1500 :

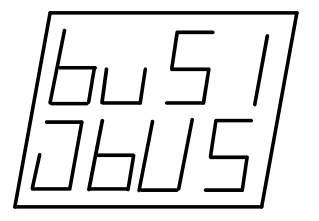

= Problem on the supervisor : the message is not correct (Slave JBUS address or function address is not correct, the number of words is not correct...)

ightarrow Check the JBUS message that is sent on the supervisor

- STEP **0** : First check that the system works well
- ETAPE 2 : Wire only the BUS 2 (on the EDS side) to the FTC1500 and have a look on the display :

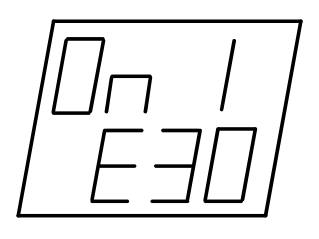

continuously

BUS 2 is wrong configured
 Configure BUS2 in 'EDS'

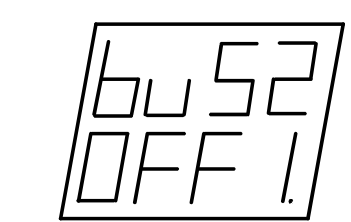

continuously

continuously (visualisation mode)

= Bad wiring on the BUS 2 side

→ Check the wiring on the terminals A and B

or

STEP • : Wire only the BUS 1 (on the JBUS side) to the FTC1500 and have a look on the display:

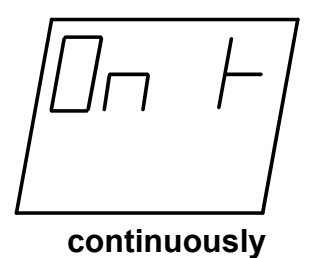

Inversion of the wiring on the terminals A et B
 Invert the wiring on the terminals A and B

STEP ④ : Wire only the BUS 1 (on the JBUS side) to the FTC1500 and have a look on the display while sending a JBUS message see STEP ⑤ page 39